# AI펭톡 학생용 이용 가이드

# 04 Al펭톡 학습하기

## (1) 토픽 월드 (2) 스피킹

(2) 스피칭 (3) 렛츠톡 (4) 스캔잇 (5) 스쿨톡

## 05 자주 묻는 질문

# 01 Al펭톡 앱 설치 방법

AI펭톡 앱 설치 방법

# 02 Al펭톡 시작하기

여권 만들기

# 03 AI펭톡 사용하기

(1) 메인 추천 콘텐츠
(2) 내 가방
(3) 펭수 꾸미기
(4) 알림
(5) 고객센터

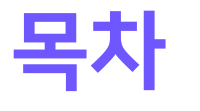

# 01. AI펭톡 앱 설치 방법

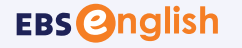

AI펭톡 다운로드

PC 다운로드

1

앱 다운로드

B

가이드북

# AI펭톡 앱 설치 방법

• AI펭톡 다운로드 색션에서 [앱 다운로드] 버튼을 클릭합니다.

● 활동 시간

일행군 15분 월 평균 1시간 10분

전체 활동 기간 2021.01.10 - 2021.03.10

AI펭톡 공지사항

[공지] AI행복 추가 업데이트 안내사항

[이벤트] 영어 학습 자가진단 기능 오픈

[이벤트] 일일명상학습 신규 방송 종지

교과서 영어와

이사 여이르 하께

[공지] 한영, 영한 번역 기능 제공

• 팝업창의 QR코드를 찍거나, 스토어 버튼을 클릭 후 앱스토어에서 다운로드 받아 설치하세요.

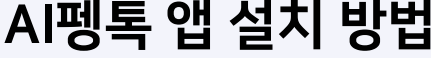

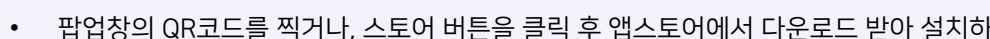

PC 버전

本전 활동 시간: 2시1

AI펭톡 앱 다운로드

Google Play

App Stor

스토어에서 다운받기

엽스토어 또는 구글 쓸레이에서

A/방쪽용 김색하세요.

не 

0 14(2) 100

QR 코드로 다운받기

카메라로 QR 코드륨 스캔하면

설치 페이지로 이동해요.

이번주 활동 시간

19 20 21

B

가이드북

22 23 24

×

<u>ge</u>

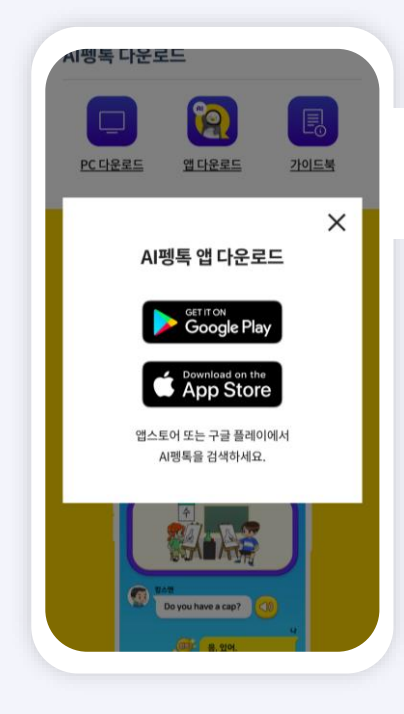

모바일 버전

1. AI펭톡 다운로드 섹션에서 [앱 다운로드]를 클릭하면 앱을 다운로드 할 수 있는 팝업창이 뜹니다. QR코드 스캔 혹은 스토어 버튼을 클릭을 통해 해당 스토어로 이동해 앱을 설치할 수 있습니다.

2. AI펭톡 다운로드 섹션에서 [앱 다운로드]를 클릭하면, 앱 다운로드 팝업창이 뜹니다. 모바일 기기에 적합한 스토어 버튼을 클릭하면 해당 스토어에서 앱을 다운로드 받을 수 있습니다.

# <mark>02</mark>. AI펭톡 시작하기

1. 여권을 만들기 위해 말풍선 영역을 눌러주세요.

Good job! 잘했어요!

이제 하나만 더 준비하면 돼요.

2. 상단의 <mark>[건너뛰기]</mark>를 선택하시면 여권 만들기 팝업을 바로 확인하실 수 있어요. 3. 여권을 만들기 팝업이 실행됩니다.

4. 먼저 회원 코드를 입력해주세요.

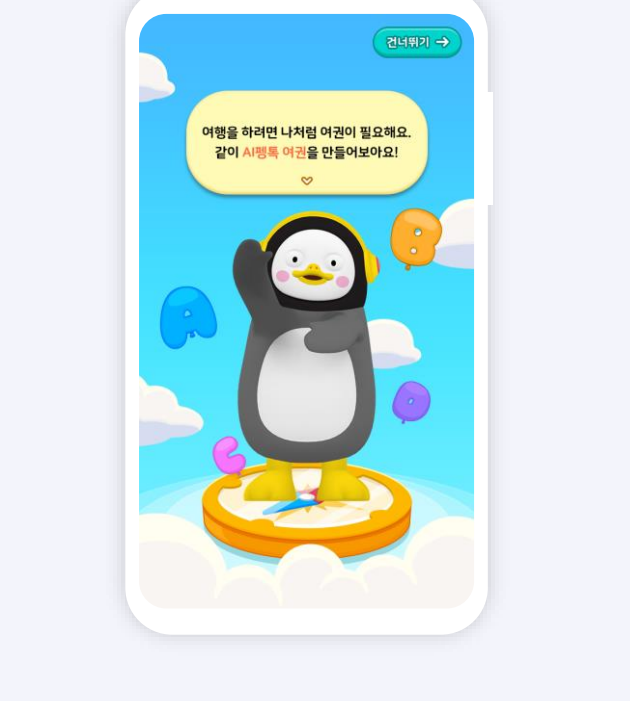

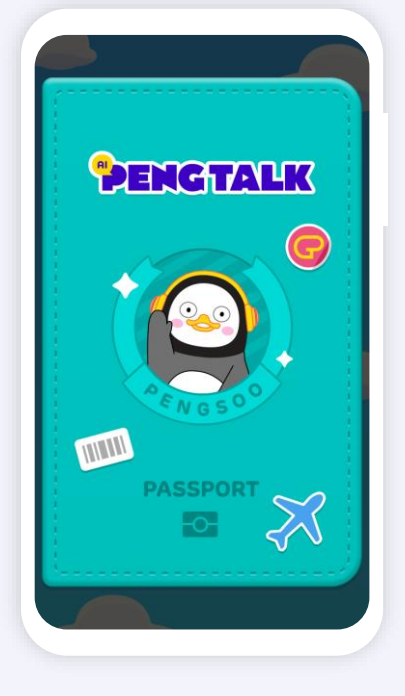

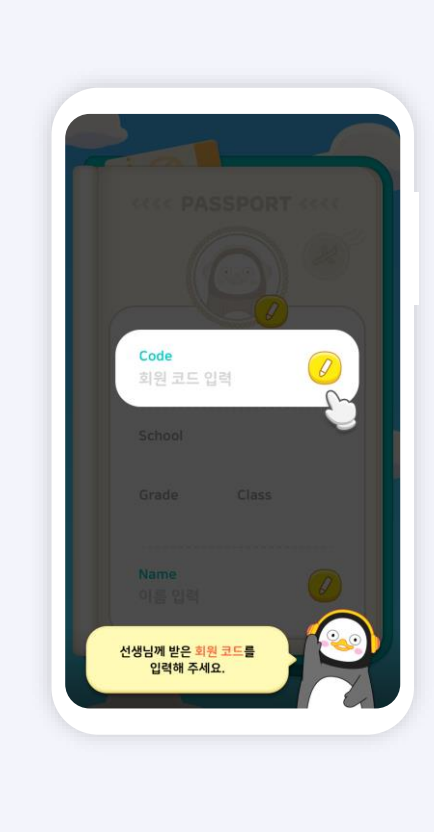

여권 만들기

EBS Onglish

7

 5. 선생님께 받은 회원 코드를 입력 후
 6. 비밀번호를 설정 후 [확인] 버튼을 눌러주세요.

 [확인] 버튼을 눌러주세요.

7. 우측에 <mark>[연필]</mark> 아이콘을 누르고 Al펭톡에서 사용할 이름을 설정해 봅시다. 8. Al펭톡에서 사용할 이름을 입력 후 [확인] 버튼을 눌러주세요.

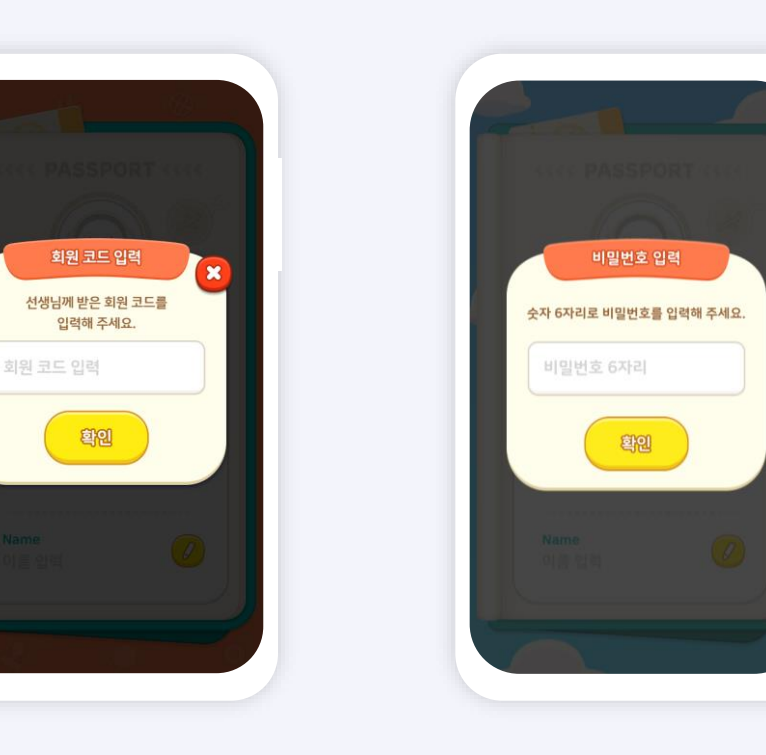

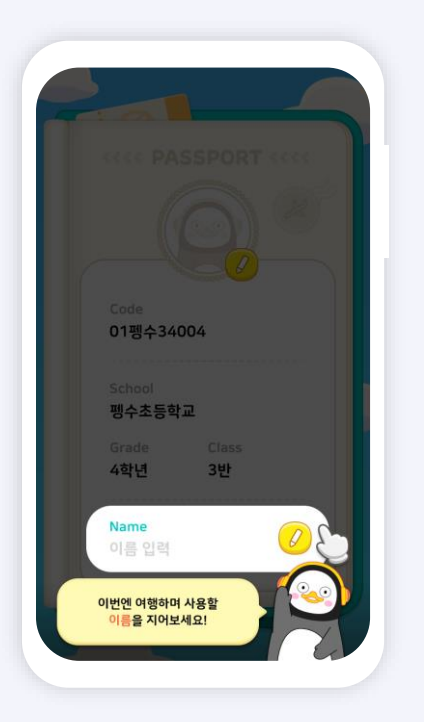

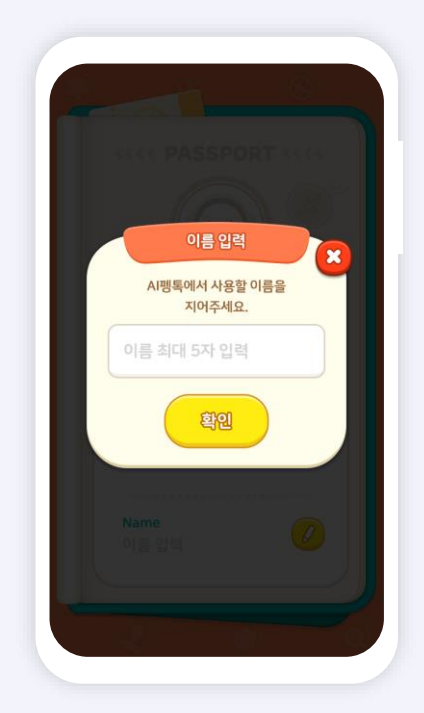

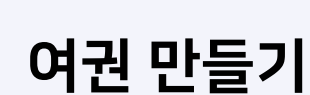

EBS **Onglish** 

8. 마지막으로 내 프로필 옆 **[연필]** 아이콘을 누르고 원하는 캐릭터를 선택해주세요. 9. 원하는 캐릭터를 선택하면 AI펭톡 여권이 완성되었어요.

10. 이제 펭수와 함께 여행을 시작해봐요!

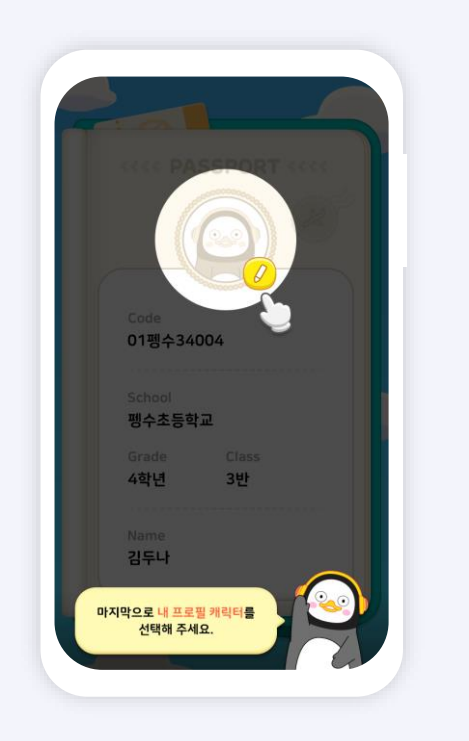

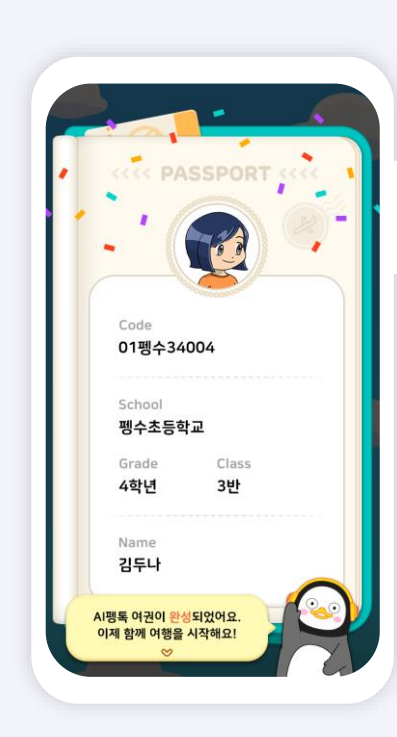

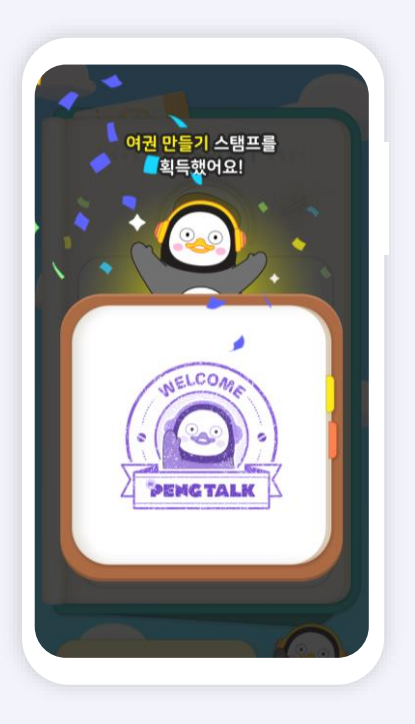

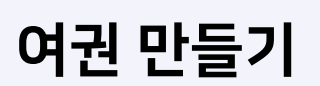

<mark>03</mark>. AI펭톡 사용하기

www.ebse.co.kr

메인 추천 콘텐츠

## 메인에서 추천 콘텐츠를 만나볼 수 있어요. 다양한 학습 콘텐츠를 놀이로 즐기며 실력을 향상해 볼까요? 참치캔 점수가 쑥쑥 올라가는 것으로 보니, 달성의 기쁨도 2배!

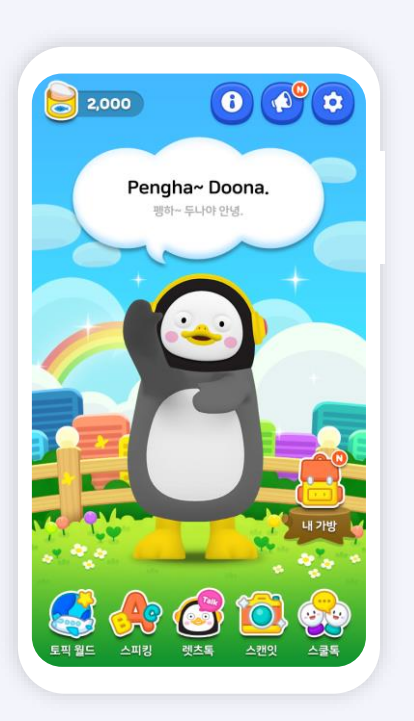

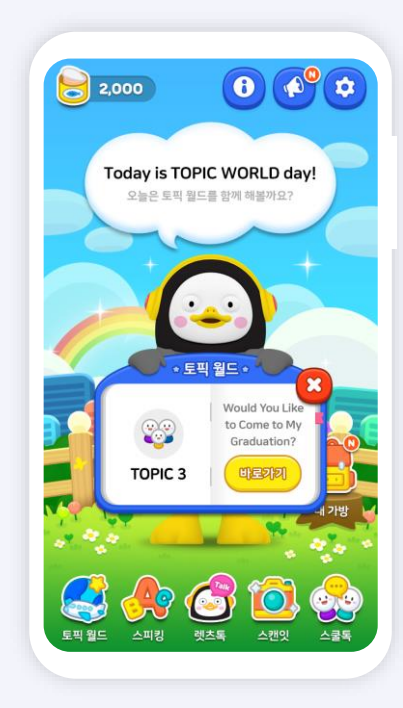

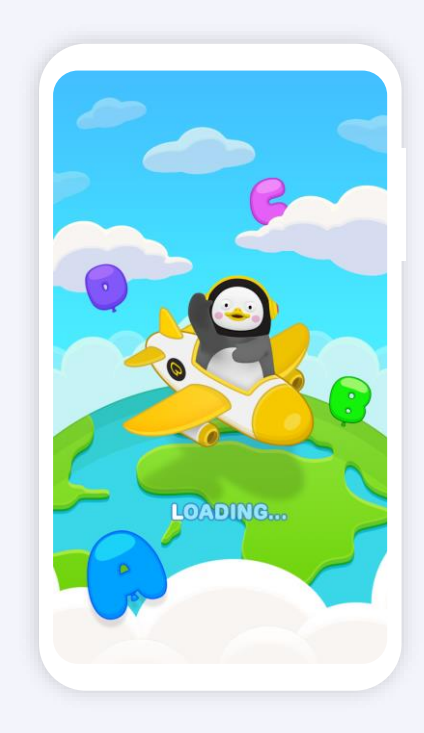

 메인에 들어가면 펭수가 친구들을 반겨줘요.
 학습 게임을 통해 점수도 높이고 실력도 향상해 볼까요. 2. 펭수가 요일별로 추천 콘텐츠를 제공해줍니다. [바로 가기] 버튼을 누르면 해당 학습을 시작할 수 있어요. 자유로운 학습을 원하는 경우 [x] 버튼을 누르고 활동을 시작해 봅시다.

주요 학습 영역을 선택할 시 해당 학습
 메뉴로 이동이 가능합니다.

# 내 가방 / (1) 학습 현황

메인에서 [내 가방] 버튼을 누르고 내 가방 페이지로 이동해볼까요? 내 가방 페이지에서 내 학습 현황을 체크해 봅시다.

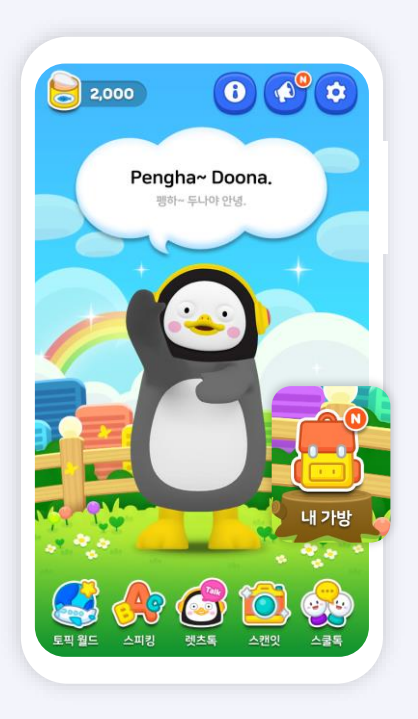

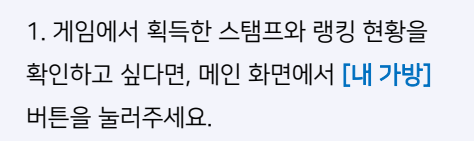

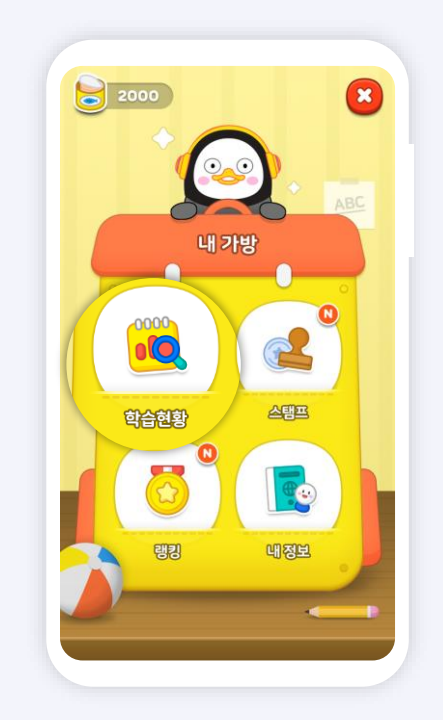

2. 내 가방 화면에서는 활동 현황/ 스탬프/ 랭킹/ 내 정보 서비스를 제공해준답니다. 먼저 **[학습 현황]** 메뉴부터 살펴볼까요?

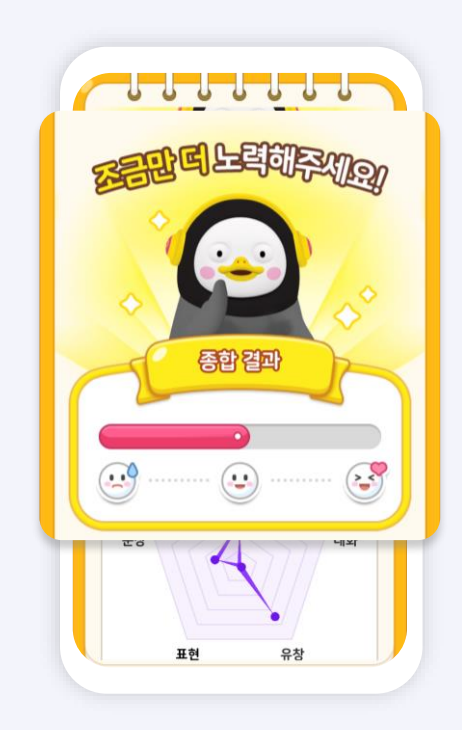

3. [평균 점수 영역]에서 프로그레스 바는 3단계로 표기되며, 학생의 성취 점수 단계를 확인할 수 있어요. (3단계: 아쉬운 표정 / 보통 표정 / 웃는 표정)

# 내 가방 / (1) 학습 현황

메인에서 [내 가방] 버튼을 누르고 내 가방 페이지로 이동해볼까요? 내 가방 페이지에서 내 학습 현황을 체크해 봅시다.

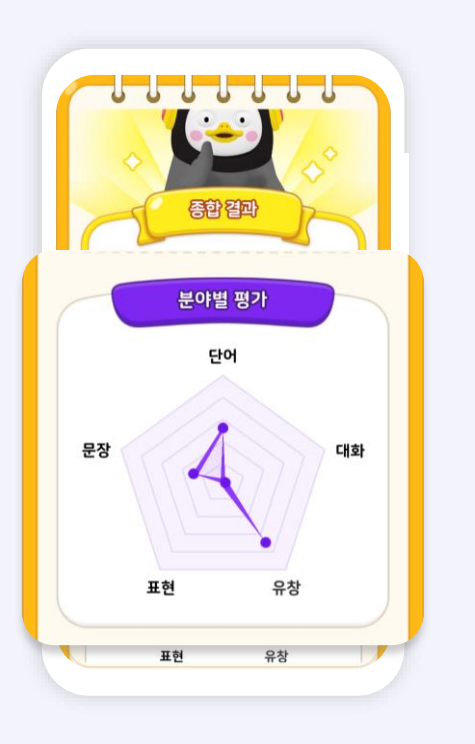

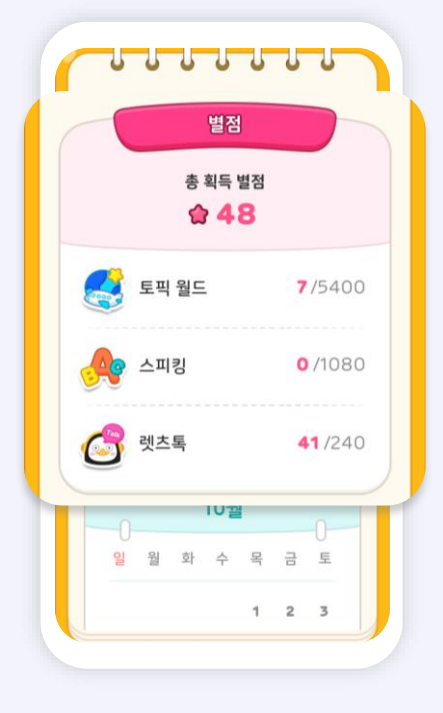

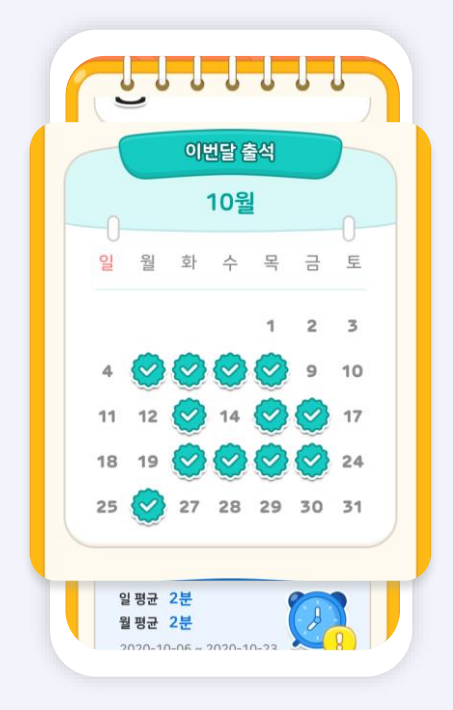

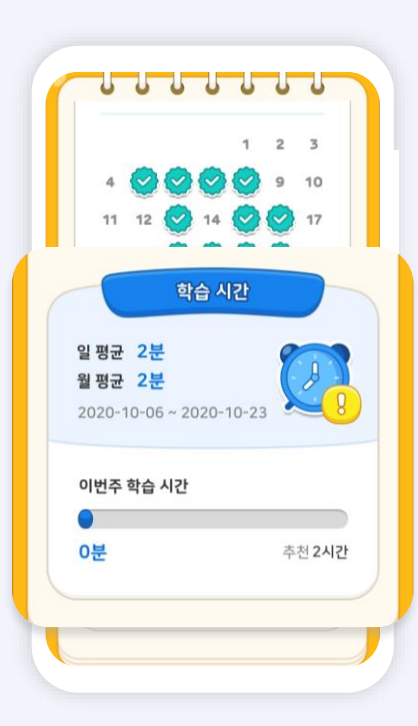

4. [분야별 평가]에서는 각 분야 별 평균 점수를 다각형 그래프로 확인 가능합니다. 5. [별점 영역]에서는 총 획득 별점과 각 영역 별 (토픽월드/ 스피킹/ 렛츠톡) 획득 별점을 확인할 수 있습니다. 6. [이번달 출석]에서는 출석 횟수와 날짜를 한눈에 파악이 가능합니다. 7. [학습 시간]에서는 이번주 활동한 학습 시간과 잔여 시간을 그래프로 확인이 가능 합니다.

내 가방 / (2) 스탬프

AI펭톡 활동을 모두 완료하면 학습 메뉴별 스탬프를 얻을 수 있어요. 획득한 스탬프의 현황을 스탬프 화면에서 확인해 볼까요?

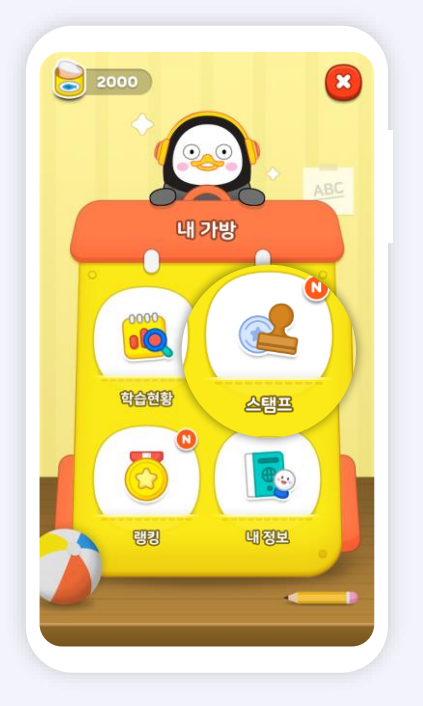

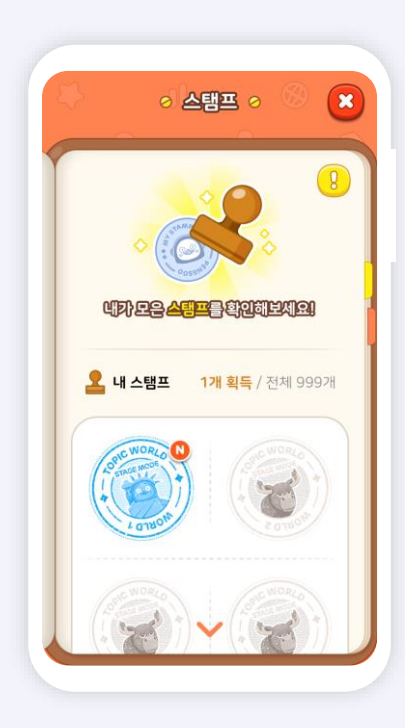

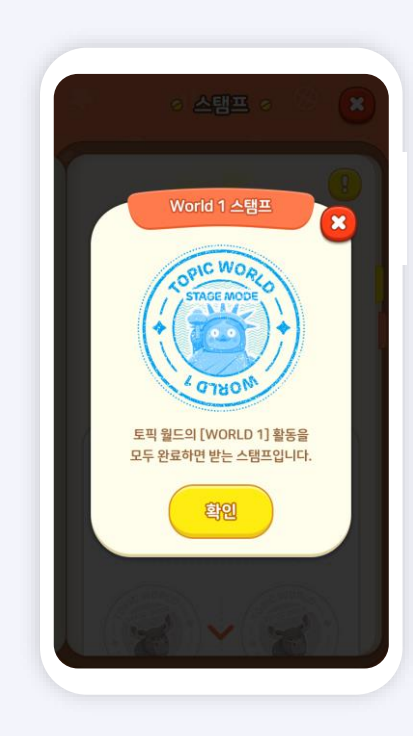

스탬프를 얼마나 모았는지 확인하기 위해
 내 가방 화면에서 [스탬프] 버튼을 눌러주세요.

스탬프 화면에서는 획득한 스탬프 개수와
 스탬프 이미지를 확인할 수 있어요.

 스탬프를 선택하면 스탬프 설명을 확인 할 수 있어요.

# 내 가방 / (3) 랭킹

내가 쌓은 이번 주 마일리지와 랭킹을 알아보고 싶다면 내 가방에서 랭킹 섹션으로 이동해볼까요? 우리 반과 우리 학교 랭킹 1~3위 친구들을 찾아봅시다.

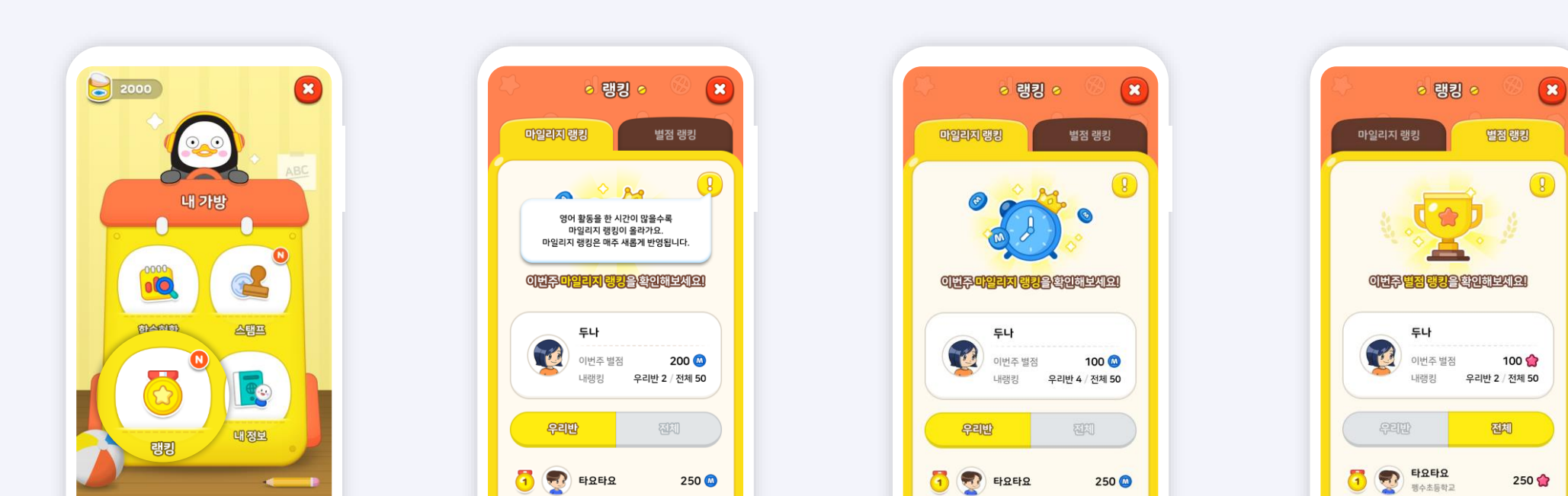

이번 주 마일리지와 별점 랭킹을 확인하기
 위해 [랭킹] 버튼을 눌러 주세요.

2. 랭킹에서는 마일리지/ 별점 랭킹에 대해
 우리 반 랭킹과 우리 학교에서 동일한 학년
 친구들의 랭킹 순위를 확인할 수 있어요.

3. [마일리지 랭킹]에서는 주간 학습 시간에 따른 랭킹 정보를 확인할 수 있어요. 4. [별점 랭킹]에서는 주간 학습 점수에 따른 랭킹 정보를 확인할 수 있어요.

# 내 가방 / (4) 내 정보

[내 정보]에서는 사용자의 특색에 맞는 이름과 캐릭터를 고를 수 있답니다. 개성에 맞게 자유롭게 설정해주세요.

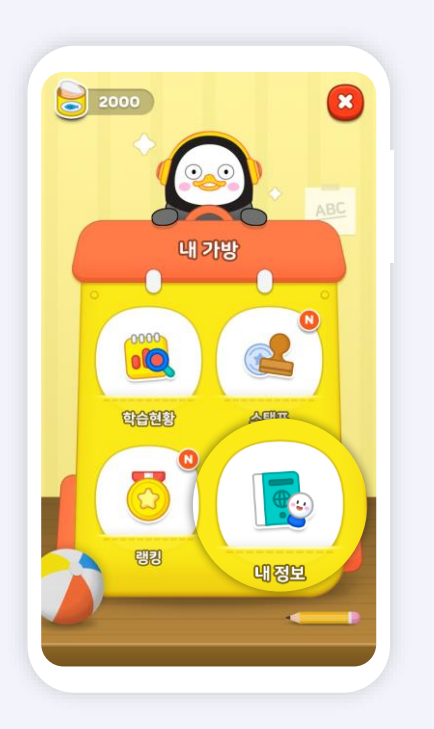

1. 개인 정보를 수정하고 싶다면 [내 정보]

버튼을 눌러 주세요.

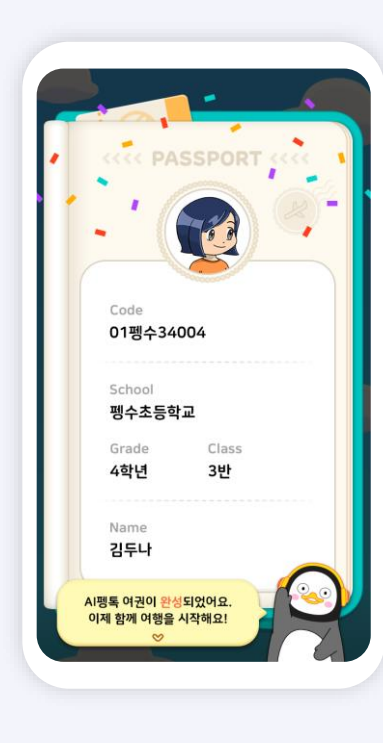

2. 내 정보에서 닉네임을 바꾸고 싶다면,

[연필] 아이콘을 눌러 주세요.

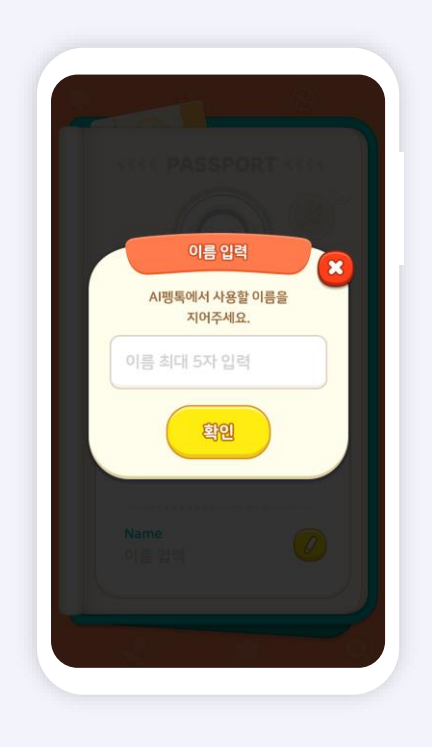

3. 원하는 이름을 입력창에 작성 후

[확인] 버튼을 누르세요.

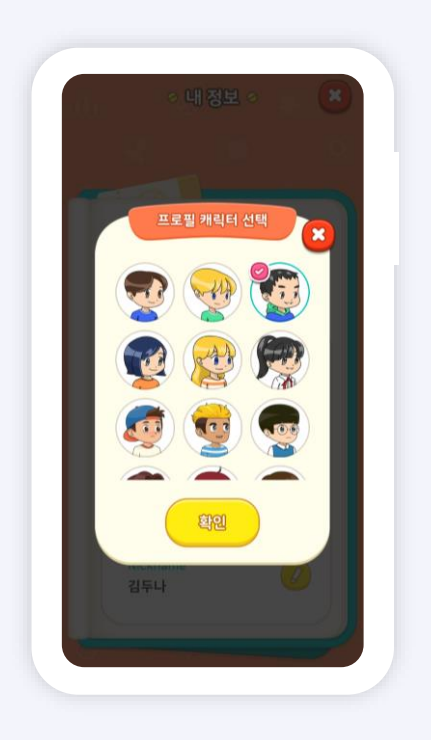

4. 프로필을 변경하려면, <mark>[연필]</mark> 아이콘을 누르고 팝업창에서 개성에 맞는 캐릭터를 설정 후 **[확인]** 버튼을 눌러 주세요.

## 1. 펭수를 꾸미고 싶다면 메인화면에서 **[꾸미기]** 버튼을 눌러 주세요.

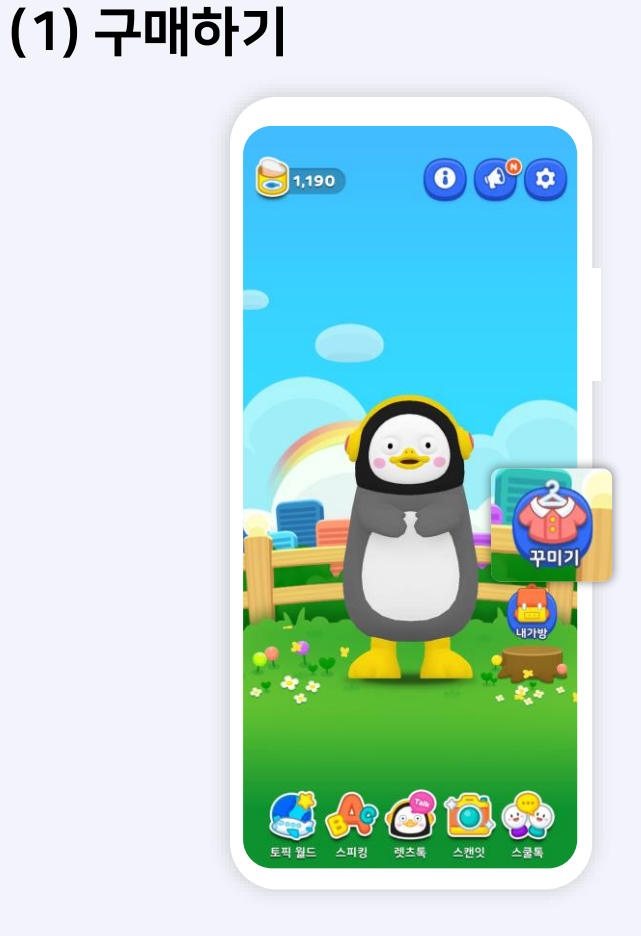

2. 구매하고 싶은 아이템을 선택한 후, [**구매하기]** 아이콘을 눌러 주세요. 옷을 바꿔 입으면, 입은 옷에 따라 펭수의 모션이 변경됩니다.

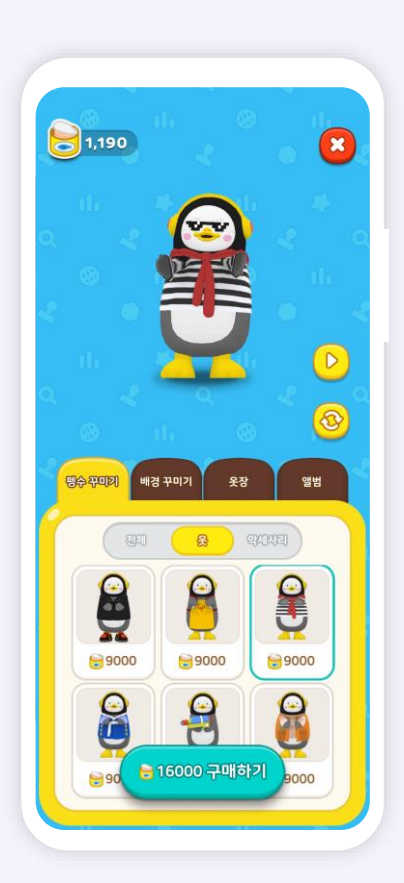

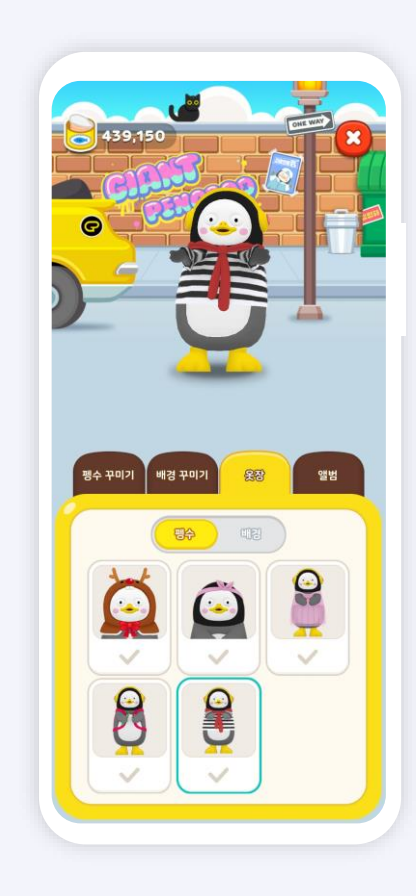

3. 구매한 아이템은 <mark>[옷장]</mark> 메뉴에서 확인할 수 있습니다.

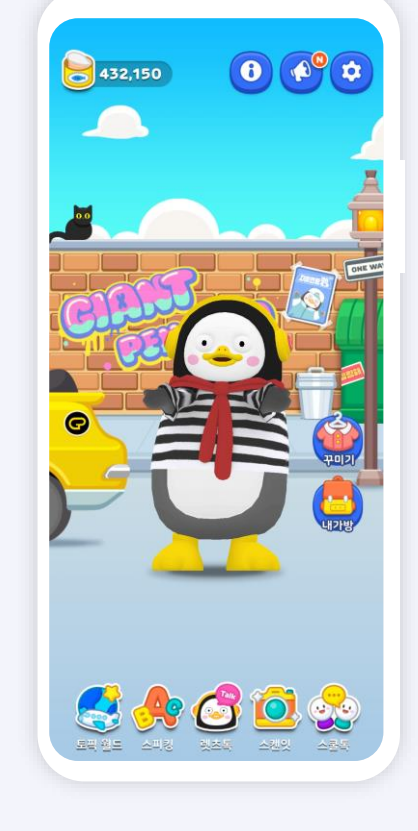

4. 원하는 아이템과 배경을 선택하고 메인 화면으로 돌아가면, 선택한 아이템이 메인화면에 적용된 것을 확인할 수 있습니다.

# EBS @nglish 펭수 꾸미기

[꾸미기]에서는 참치캔을 사용하여 펭수에게 다양한 옷과 액세서리를 장착할 수 있습니다. 참치캔을 모아 멋진 아이템으로 펭수를 꾸며주세요. 참치캔은 출석체크와 토픽월드 학습을 통해 얻을 수 있습니다.

 [옷장]에서 원하는 옷과 액세서리, 배경을 장착하여 펭수를 꾸며주고나서
 [앨범] 탭으로 이동합니다.

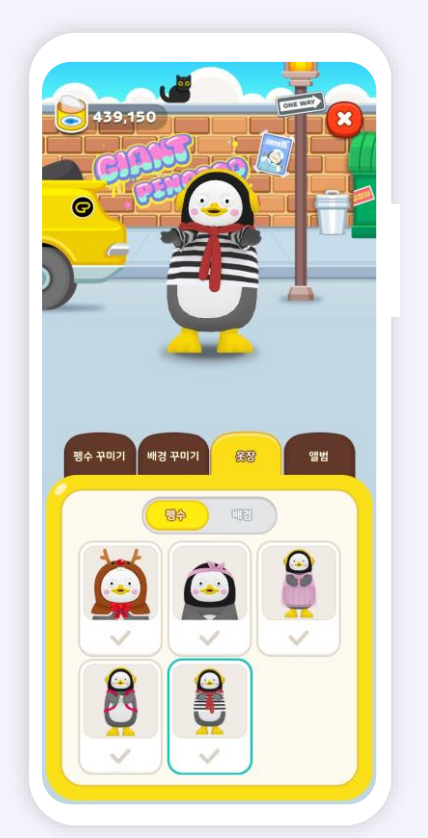

2. 앨범의 **[+]** 버튼을 눌러 펭수 카메라를 실행해주세요.

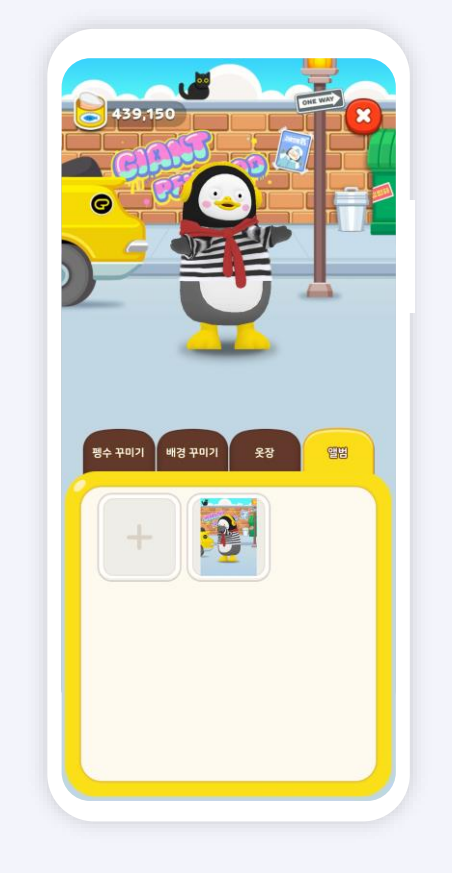

3. 펭수를 터치하면, 입은 옷에 따라 다양한 포즈를 취합니다. 원하는 포즈가 나오면 아래의 **[촬영]** 버튼을 눌러 찰칵!

0

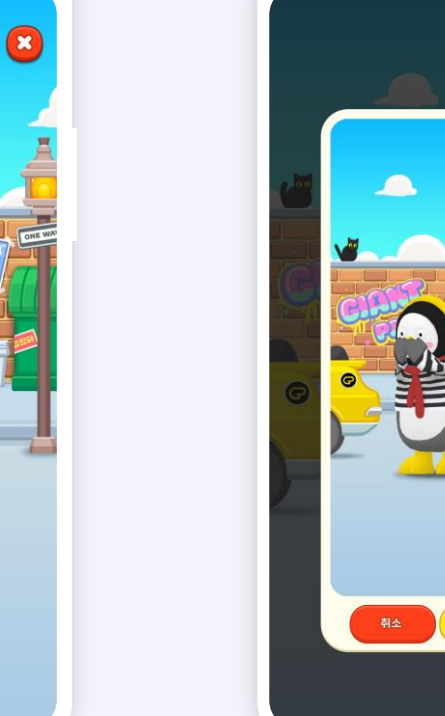

4. 찍은 사진은 [앨범] 메뉴에 순서대로 저장됩니다. 사진은 이미지로도 저장되어, 친구들에게 보여주거나 바탕화면으로 사 용할 수 있어요.

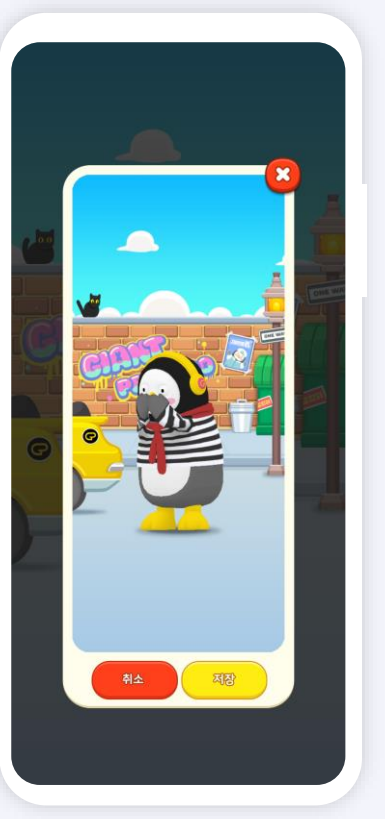

펭수 꾸미기 / (2) 사진찍기

**EBS**Onglish

구매한 아이템을 장착하여 펭수의 사진을 찍어보세요. 찍은 사진은 스마트폰 바탕화면이나 메신저 배경화면으로 사용할 수도 있어요.

# 알림

## 알림 메뉴에서는 선생님께서 보내시는 알림을 받을 수 있고, Al펭톡 서비스의 중요한 공지사항을 바로 확인할 수 있습니다.

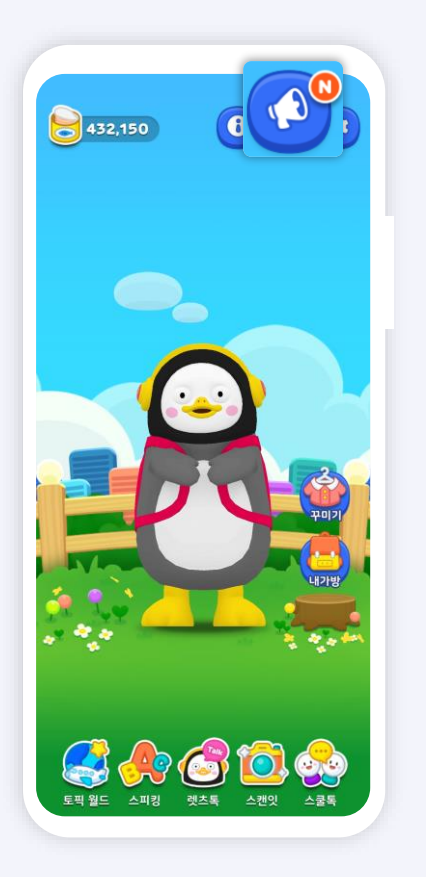

1. 펭톡 상단 **[확성기]** 버튼을 터치하면, 선생님 알림과, 펭톡 공지 알림을 확인할 수 있어요. 새 알림이 오면 "N" 단추가 확 성기 위에 생겨요.

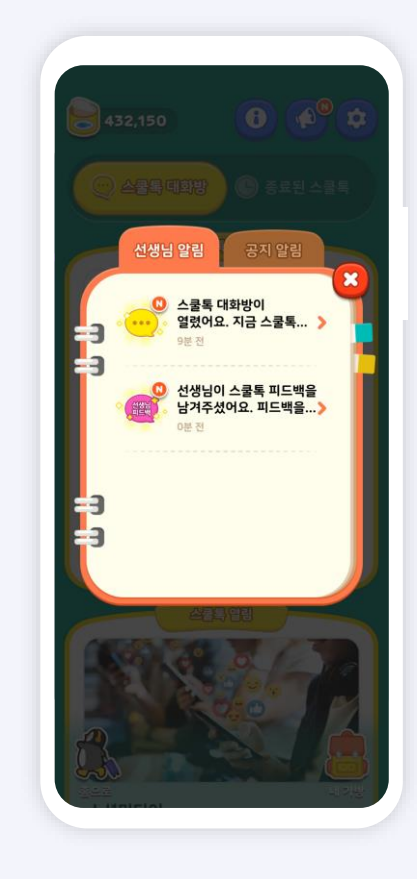

2. **[선생님 알림]** 메뉴에서는 스쿨톡 오픈 알림과 스쿨톡 피드백 알림 등 선생님께서 보내신 알림을 확인할 수 있어요.

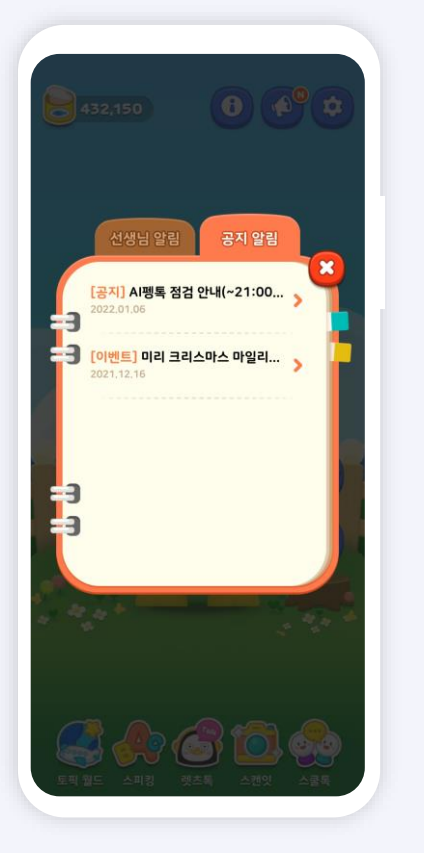

3 . **[공지 알림]** 메뉴에서는 마일리지 이벤트나 점검공지 등 중요한 공지알림 을 확인할 수 있어요.

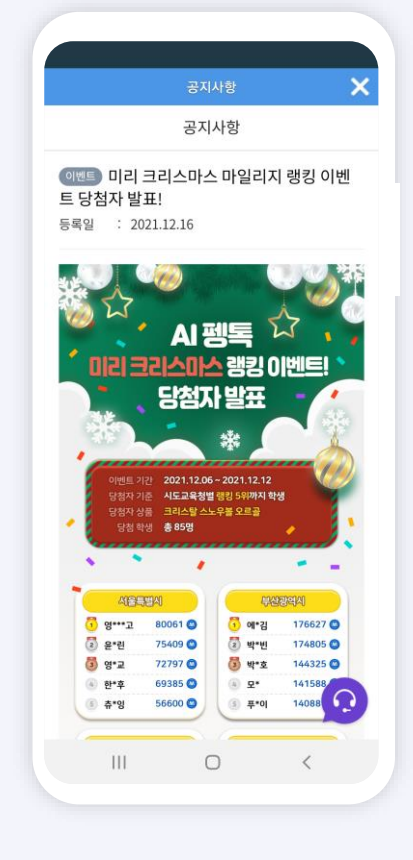

4. 공지 내용을 터치하면 공지내용이 화면 에 팝업으로 나타나요. 공지를 닫으려면 상단의 X표를 눌러주세요.

18

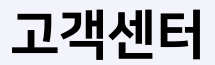

## 편리하고 쾌적한 서비스 사용을 위해 고객센터를 운영하고 있습니다. 고객센터 운영시간은 월~금 09:00~18:00 이며, 토,일,공휴일은 휴무입니다.

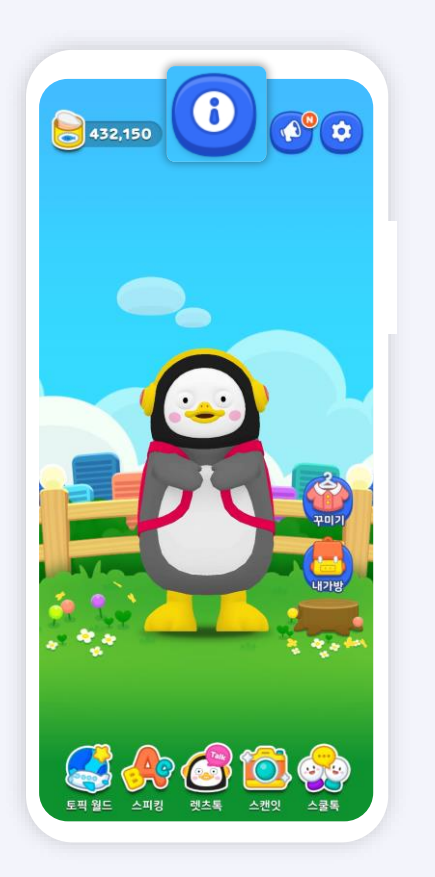

1. 펭톡 상단 **[안내]** 버튼을 터치하면,

고객센터로 연결이 됩니다.

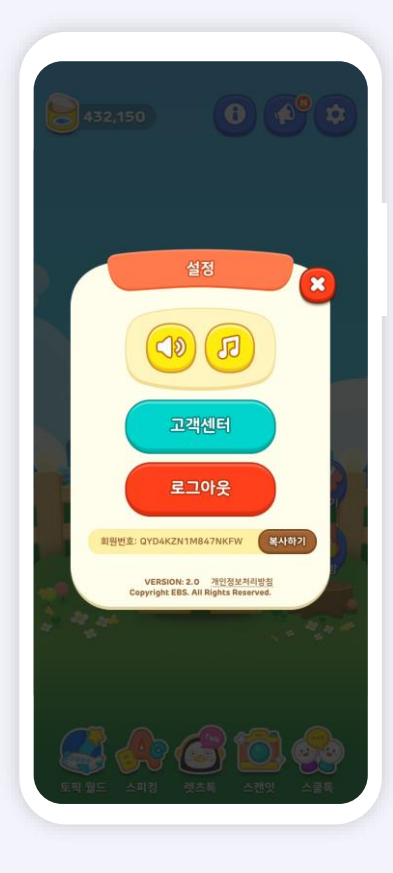

2. [설정] 메뉴의 [고객센터] 버튼을

통해서도 고객센터를 열 수 있습니다.

3 . **[자주 묻는 질문]** 메뉴에서 같은 질문이 있으면 해결 방법을 확인할 수 있습니다.

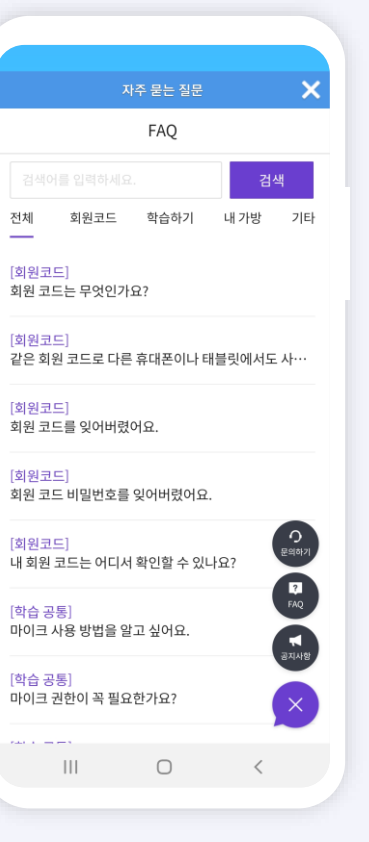

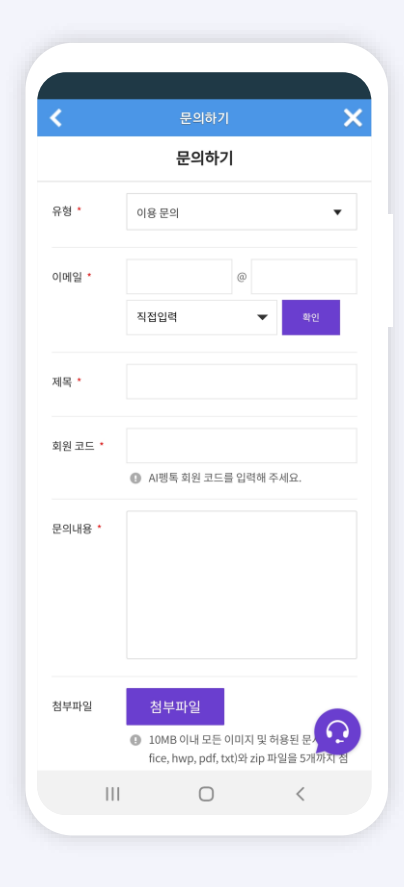

4. 자주 묻는 질문에 원하는 내용이 없을 경우, [<mark>문의하기]</mark> 메뉴를 통해 직접 문의 를 남기고 답변을 받을 수 있습니다.

# <mark>04</mark>. AI펭톡 학습하기

1. 원어민 선생님의 발음을 잘 들어 봅니다.
 단어에 대한 힌트를 얻고 싶다면 우측 상단의
 [힌트] 버튼을 누르고 힌트를 확인해보세요.

< ..........

마이크를 누르고 따라 말해보세요.

2. **[마이크]** 버튼을 누르면 발음을 녹음할 수 있습니다. 녹음 후에 발음 평가 결과를 확인해 보세요.

3. 원어민의 발음과 학생의 발음 파형을 비교 해 볼 수 있어요. [다시 듣기]로 원어민 발음을 다시 들어보고, 내가 녹음한 발음도 함께 들어 봅니다.

# / 토픽 월드 듣고 따라하기 (단어, 문장)

단어 듣고 따라하기

×

힌트

2.

**EBS**Onglish

## 듣고 따라하기는 주어진 이미지에 따른 영어 단어, 문장을 듣고 따라 말해보는 학습입니다.

문장 듣고 따라하기

STAGE 4 문장 듣고 따라하기

> Excuse me? 뭐라고 하셨나요?

> > 5)

0000000000

마이크를 누르고 따라 말해보세요.

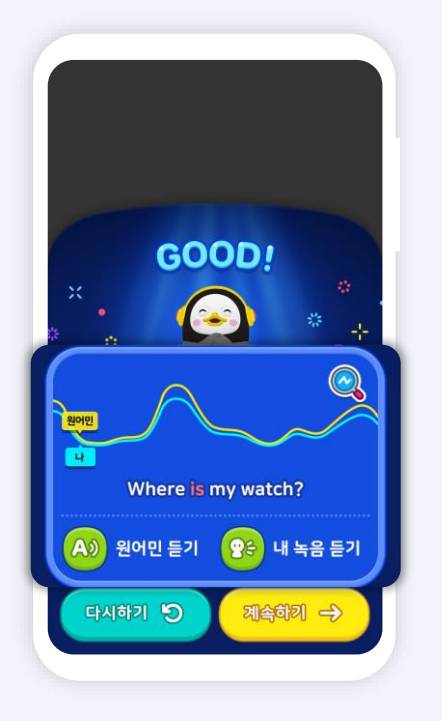

문장 듣고 따라하기 결과

www.ebse.co.kr

1. 원어민 선생님의 발음을 잘 들어 보고,
 단어의 배열에 비어있는 영역에 알맞은 철자
 를 골라 봅시다. 혹 문제에 대한 힌트를 얻고
 싶다면 상단의 [힌트] 아이콘을 눌러 주세요.

2. 하단 보기에 있는 단어를 선택 후, 문장 콘텐츠 영역에 비어 있는 첫 번째 파트 부터 맞춰주세요. 선택된 철자는 회색 처리가 됩니다.

3. 철자 배열하기 결과를 확인할 수 있습니다. 정/오답에 따라 "Perfect/ Sorry"로 보입니다.

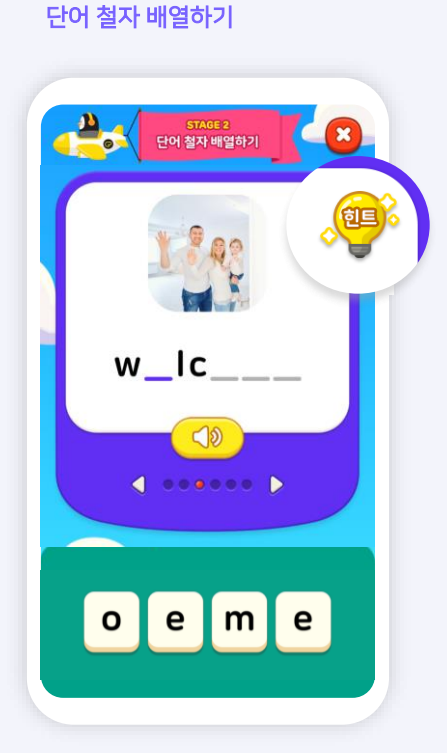

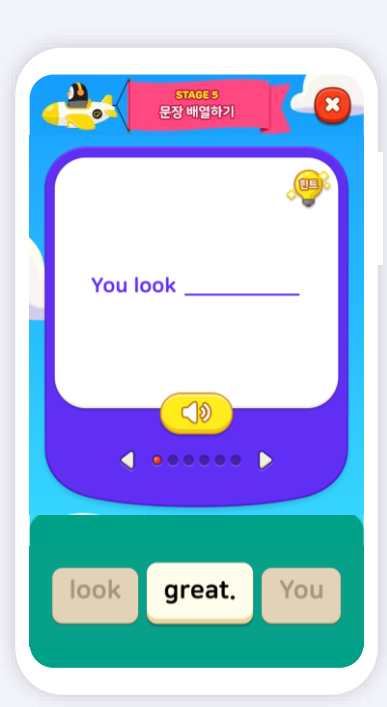

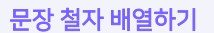

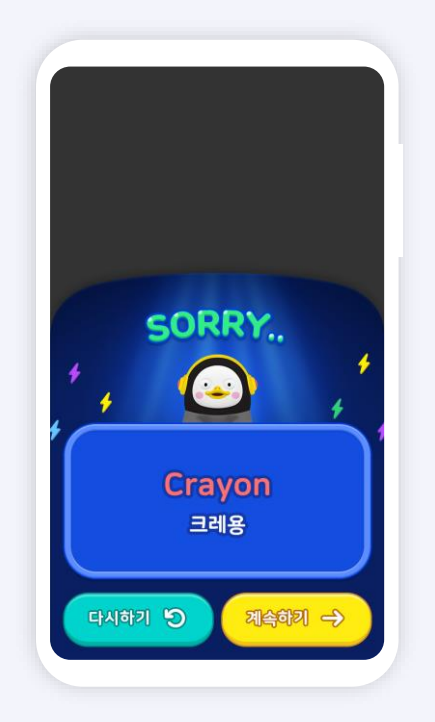

내 평가 보기

# / 토픽 월드 듣고 따라하기 (단어, 문장)

**EBS**Onglish

#### 듣고 따라하기는 주어진 이미지에 따른 영어 철자를 배열해 단어, 문장 구조를 배우는 학습입니다.

22

# / 토픽 월드 단어, 문장 게임

### 단어, 문장 게임은 주어진 문제를 시간 안에 순발력 있게 풀 수 있도록 능력을 향상시키는 학습입니다.

문장 게임

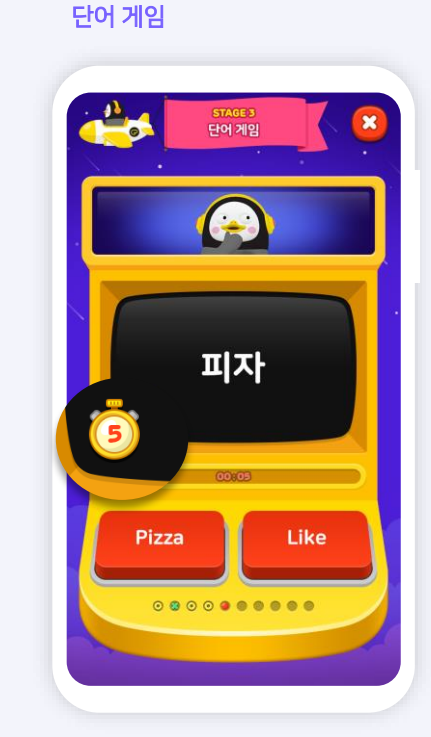

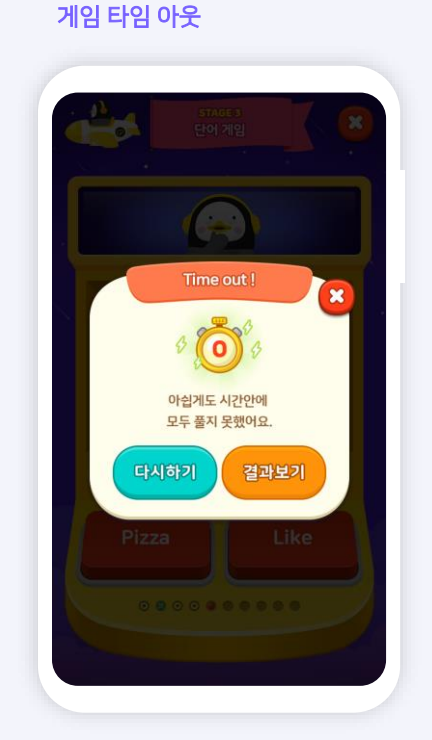

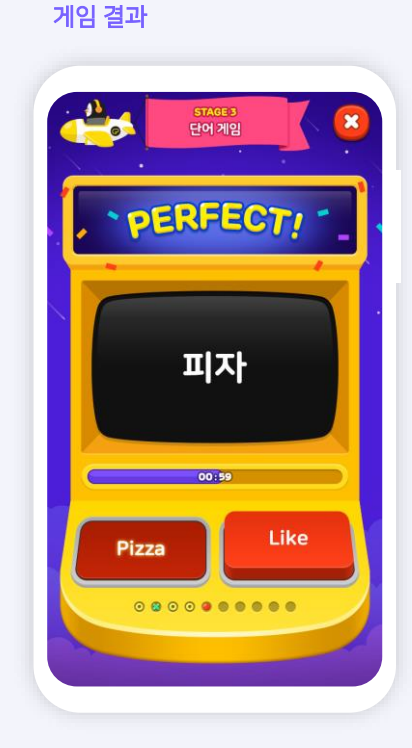

화면에서 제공되는 문장의 뜻을 확인합
 니다. 문장의 공란에 들어갈 적절한 영어 단
 어를 선택해야 해요.

2. 제한된 시간은 60초로 시간 내에 정답 을 골라 주세요. 시간은 **시계 타이머**에서 확인할 수 있습니다. 3. 시간 내에 문제를 풀지 못하면 [타임 아웃] 팝업창이 뜹니다. 평가 결과가 아쉽 다면 [다시 하기] 버튼을 누르고 다시 문제를 풀어봅니다. 4. 제한된 시간 내에 정답을 선택할 시 이에 대한 피드백을 받을 수 있어요. 정/오답에 따라 "Perfect/ Sorry"로 보입니다.

23

1. 대화 전체를 잘 들어보세요. 놓친 문장 은 **[다시 듣기]** 버튼을 눌러 다시 들어 보세요. **[계속하기]** 버튼을 누르고 대화 듣고 따라 하기 스텝을 진행해봅시다. 2. 대화를 듣고 따라서 말해봅시다. [마이크] 버튼을 눌러 발음을 녹음하고, 결과를 확인 합니다.

### 해 봅시다. 답변에 대한 힌트를 얻고 싶다 면 [힌트] 버튼을 누르고 확인할 수 있어요.

3. 대화를 듣고 대답해야 할 문장을 녹음

7. 대화하기 탭에서는 대화 듣고 대답하기, 대화 먼저 시작하기 활동 평가에 대한 상세 정보(발음 평가)를 확인할 수 있어요.

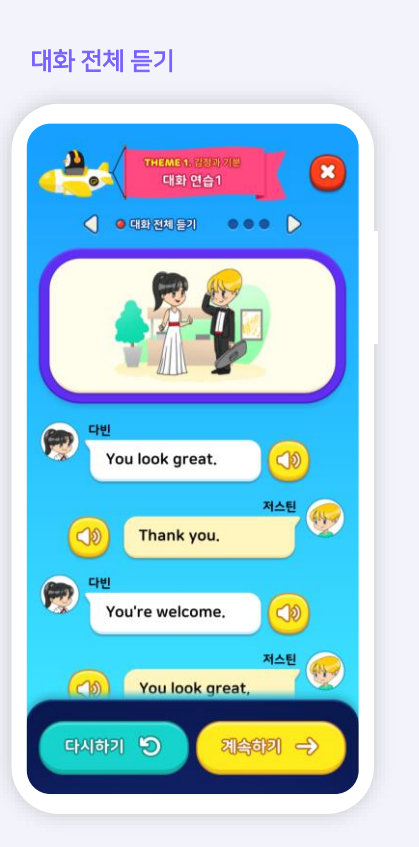

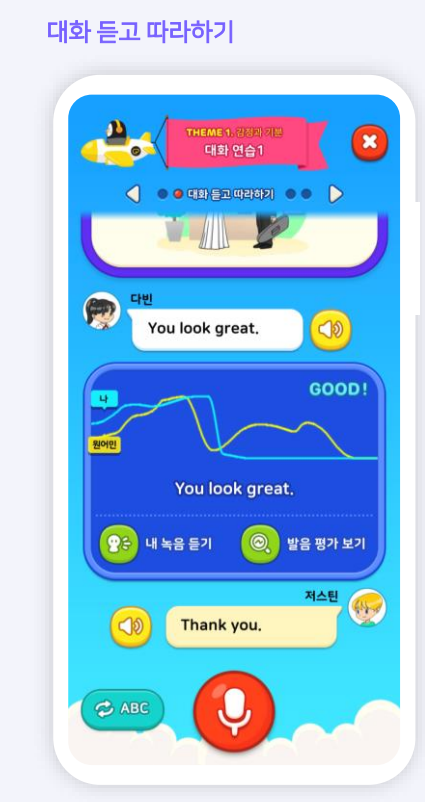

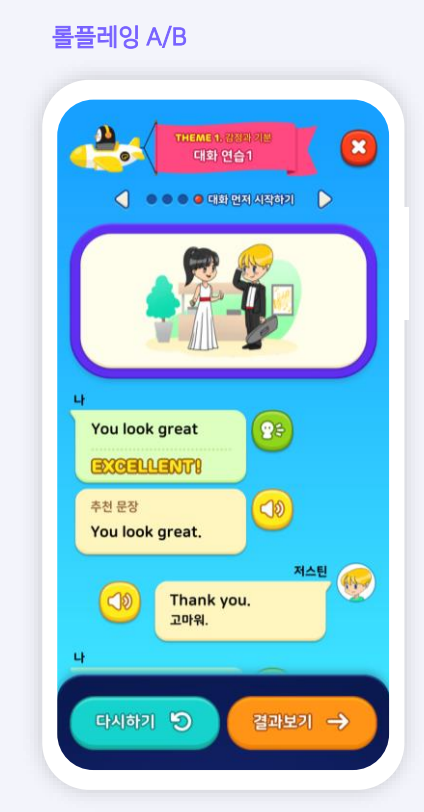

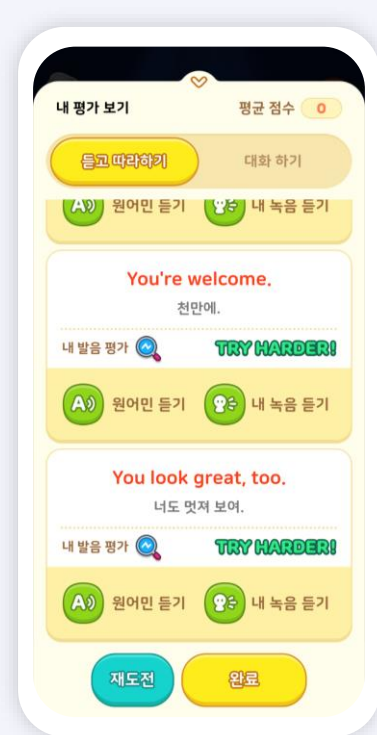

대화 연습 평가

/ 토픽 월드 대화 연습

**EBS**Onglish

AI펭톡 대화 학습은 대화 전체 듣기, 듣고 따라 하기, 롤플레잉 A/B, 표현 연습으로 구성되어 있습니다.

# / 토픽 월드 표현 연습

## 문장의 공란에 적절한 표현을 배치할 수 있는 능력을 향상하는 학습입니다.

+ EXCELLENT +

go to a pajama party

😢 내 녹음 듣기

May I go to a pajama party this weekend?

A》 원어민 추천 문장 듣기

계속하키 🔶

1. 펭수가 제공하는 질문 카드를 확인해볼까 요? 표현 연습에서는 [영문+한글 텍스트] 문 제가 제시됩니다. **[마이크]** 버튼을 누르고 영 어로 문제에 대한 답을 녹음해봅시다. 2. 녹음한 표현에 대한 피드백을 확인할 수 있 습니다. 본인의 녹음과 원어민 선생님의 문장 을 비교해보고 [다시 하기] 혹은 [계속하기]를 선택하면 됩니다. 표현 활동에 대한 결과를 확인할 수 있어요.
 [원어민 듣기] 버튼을 누르면 원어민 선생님
 의 음성을, [내 녹음 듣기] 버튼을 누르면 본인
 이 녹음한 음성에 관해 확인이 가능하답니다.

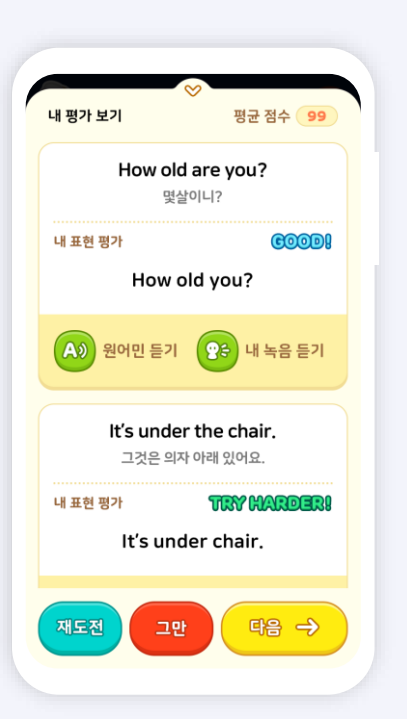

표현 연습 활동

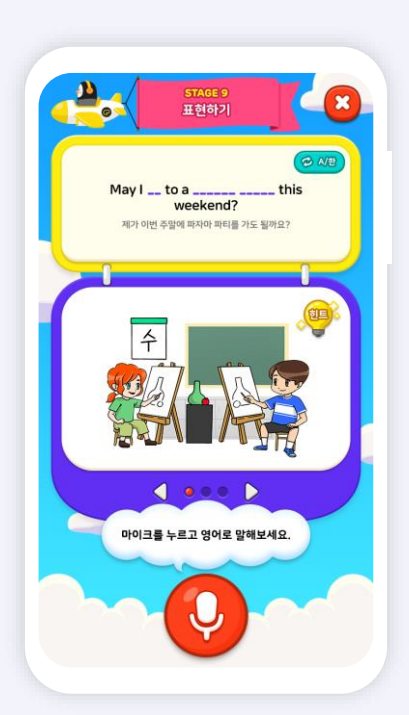

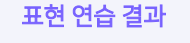

평가 보기

/ 토픽 월드 참치캔 찬스

참치캔 찬스 도전

2000

BONUS STAGE 참치캔 찬스

발음 점수를 올리고 참치캔을 모아보세요.

시작하기

발음 점수가 낮은 단어/ 문장을 다시 연습하고 참치캔도 얻을 수 있는 보너스 학습 입니다.

발음 점수가 높을 경우

걸음 엄구가 옷은 한에/ 한경을 다시 한법이고 엄시센츠 걸릴 수 있는 도디스

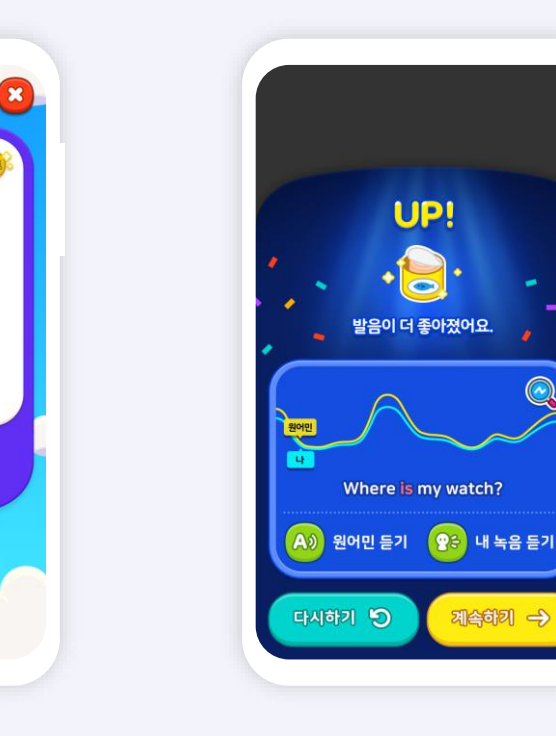

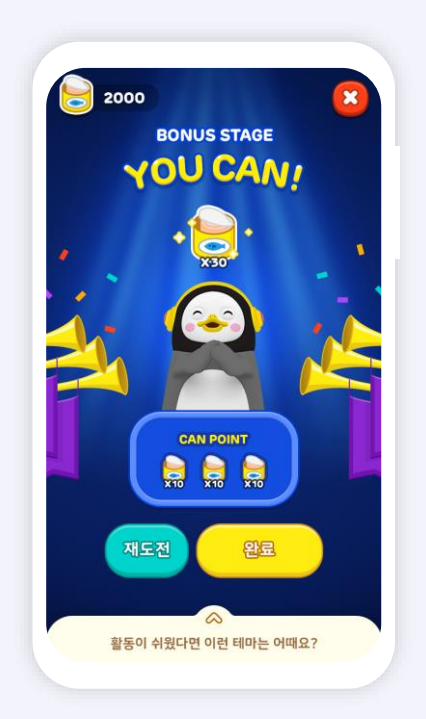

표현 연습 결과

1. 단어, 문장 듣고 따라 하기 중 점수가 가장 낮은 3개 단어/ 문장을 재학습해 봅시다. 2. [마이크] 버튼을 누르고 질문에 적절한답을 알맞은 문장의 형태로 녹음해 주세요.

<10

< ....

마이크를 누르고 따라 말해보세요.

참치캔 찬스

**2**.3

3. 원어민과 본인의 발음 평가 점수 비교를 통해 피드백을 받을 수 있어요. 그래프 비 교를 통해 확인해 볼까요? 4. 이전 점수 대비 발음 평가 점수가 높아지 면 10개의 참치캔을 획득하게 됩니다. 참치캔 미션을 수행하고 포인트와 실력 모두 향상해봅시다!

26

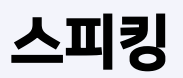

스피킹에서는 일상생활에서 자주 사용되는 표현을 포함한 영어 말하기 연습이 제공됩니다. 해당 상황을 제시하고 필요한 의사소통 및 주요 표현을 학습할 수 있습니다.

#### 스피킹 카테고리

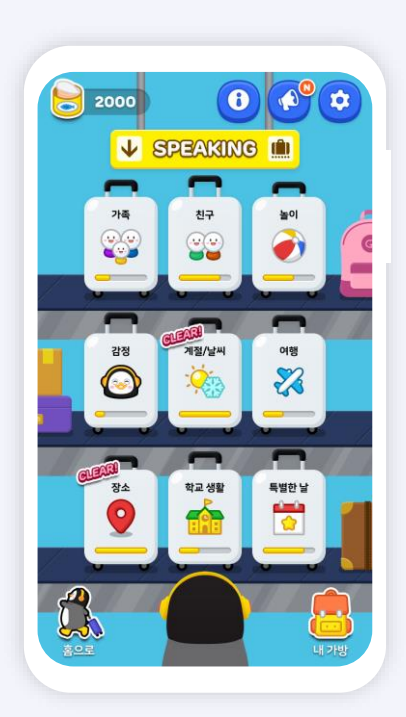

스피킹 카테고리 콘텐츠 리스트

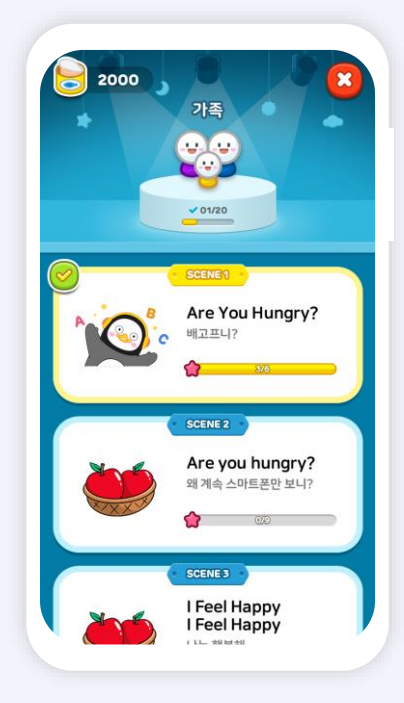

1. 스피킹 카테고리 화면에서는 카테고리별 활동 진행 상황을 프로그레스 바로 확인할 수 있어요. 스피킹 카테고리 화면에서 진행하고 싶은 주제를 선택해 주세요. 2. 카테고리별 상황 콘텐츠 리스트에서 마음에 드는 Scene을 선택 후 영어 말하기 연습을 시작해 봅시다. SCENE 팝업

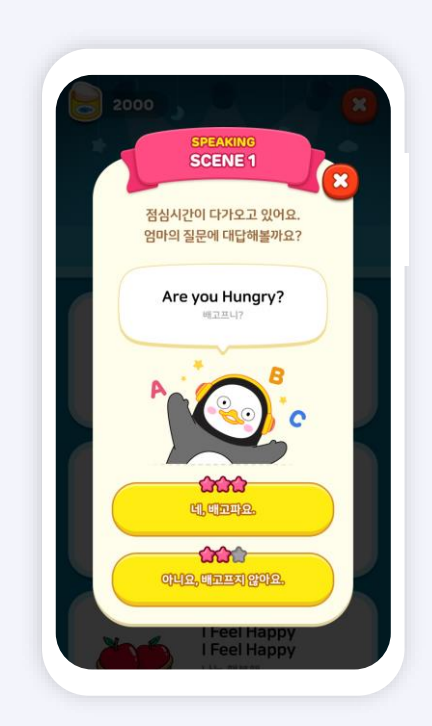

 스피킹 활동의 시작을 알리는 팝업이 뜹니다. 펭수의 질문에 대한 답변을 선택하면 스피킹 활동이 진행됩니다.

4. 대화 전체를 잘 들어보세요. 놓친 문장 은 [다시 듣기] 버튼을 눌러 다시 들어 보세요. [계속하기] 버튼을 누르고 대화 듣고 따라 하기 스텝을 진행해봅시다.

5. 대화를 듣고 따라서 말해봅시다. [마이크] 버튼을 눌러 발음을 녹음하고, 결과를 확인 합니다.

### 해 봅시다. 답변에 대한 힌트를 얻고 싶다 면 [힌트] 버튼을 누르고 확인할 수 있어요.

6. 대화를 듣고 대답해야 할 문장을 녹음

7. 대화하기 탭에서는 대화 듣고 대답하기, 대화 먼저 시작하기 활동 평가에 대한 상세 정보(발음 평가)를 확인할 수 있어요.

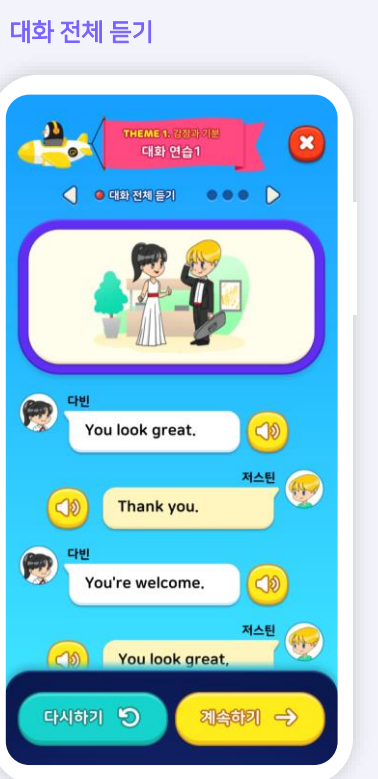

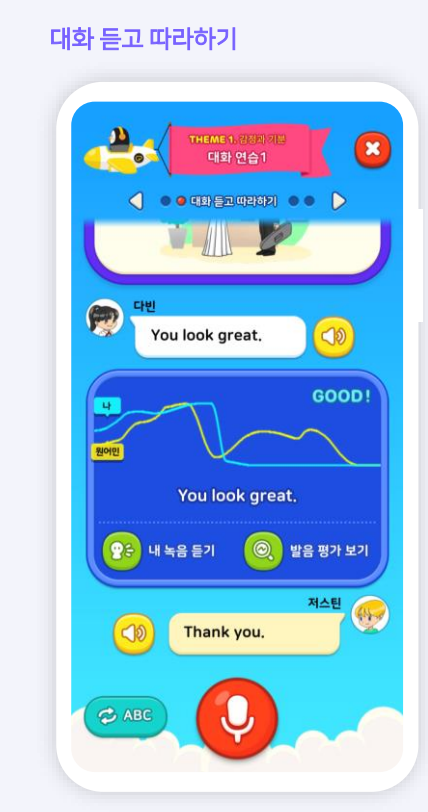

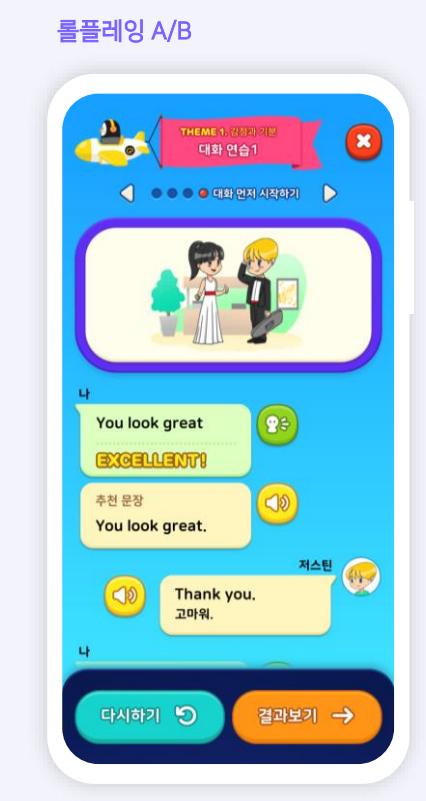

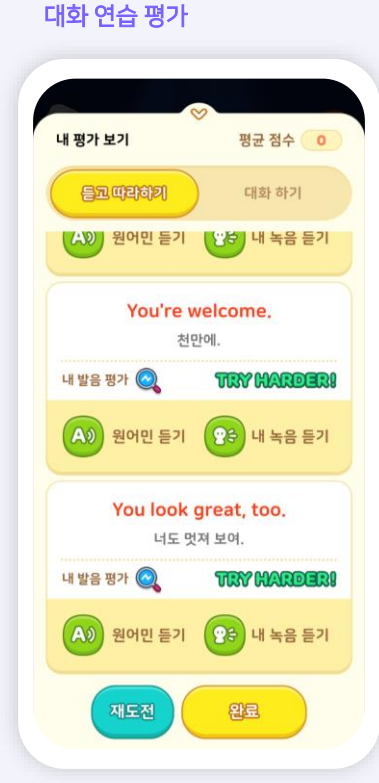

스피킹

**EBS**Onglish

스피킹에서는 일상생활에서 자주 사용되는 표현을 포함한 영어 말하기 연습이 제공됩니다. 해당 상황을 제시하고 필요한 의사소통 및 주요 표현을 학습할 수 있습니다.

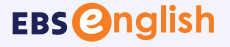

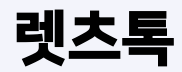

## 주제별 자유 대화를 진행하여 3개의 미션을 성공 시키는 학습으로 구성되어 있습니다. 연습을 통해 실력 향상과 참치캔 획득에 도전해 보세요!

X

렛츠톡 대화 연습

⊘ A/한

🖵 대화 보기

Are you hungry?

배고프니?

MISSION 네, 배고파요.

Ų

미션 보기 08

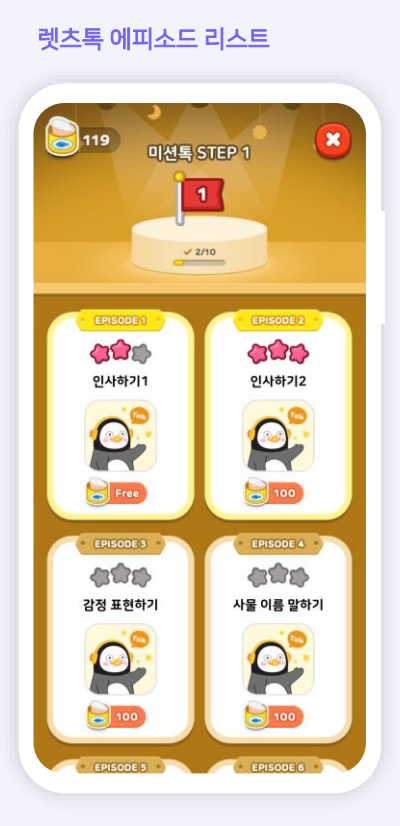

1. 렛츠톡의 에피소드 리스트 중 오픈된 에피소드를 진행해 봅시다.

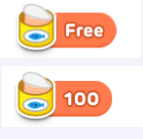

Free : 재화를 소진하지 않고 자유롭게 진입 가능 한 에피소드입니다. 재화수표시 : 해당 재화를 소진해야 입장할 수 있 는 에피소드입니다. 2. 펭수와 자유로운 대화 연습을 시도할 수 있어요. **[마이크]** 버튼을 누르고 영어 로 말해보세요. 이에 따라 음성이 인식됩 니다.

3. 답변에 대한 힌트를 얻고 싶다면 말풍
 선 우측의 [힌트] 아이콘을 누르세요.
 힌트 문장을 얻을 수 있답니다.

4. 렛츠톡의 미션을 확인하고 싶나요? 그렇다면 **[미션 보기]** 버튼을 누르고 확인해 봅시다.

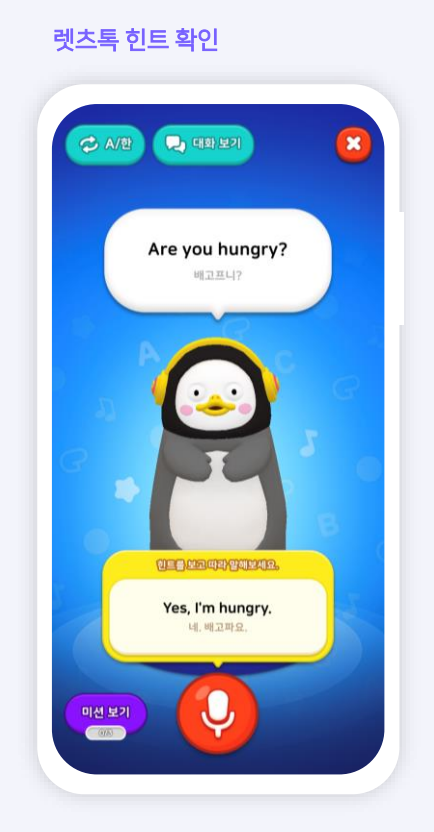

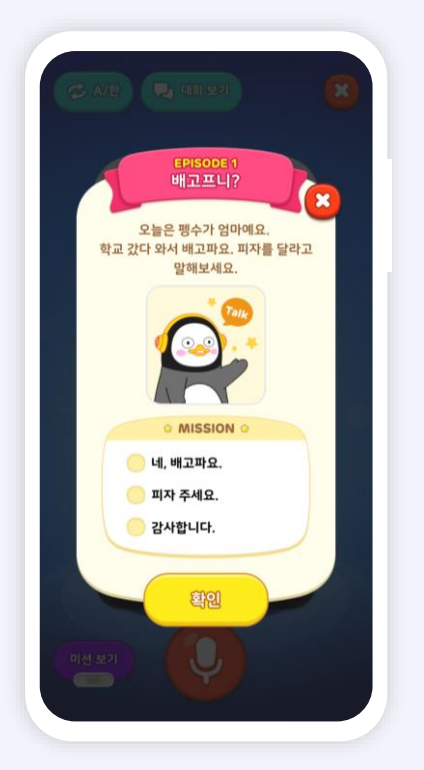

미션 보기

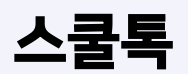

## 초등영어 학습 주제 및 어휘를 기반으로 토론 영상과 모둠 토론 주제가 제공됩니다. 수준별 토론을 통해 모둠 학습을 시작해볼까요?

X

#### 스툴톡 열림/ 종료 탭

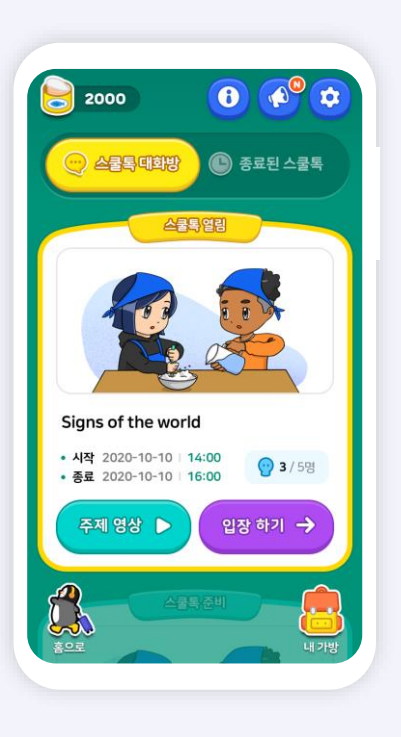

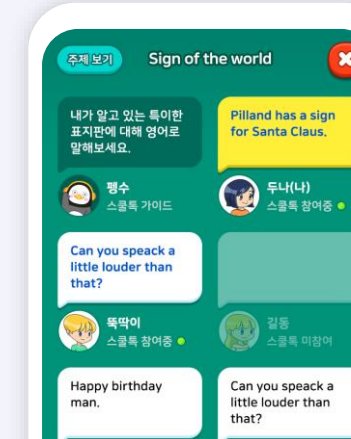

수박왕 스쿨특 참여중 •

스쿨톡 대화방

#### 스쿨톡 대화 보기

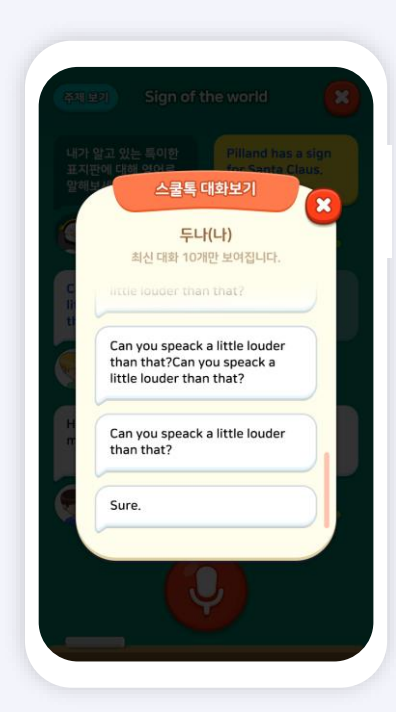

#### 스쿨톡 선생님 피드백

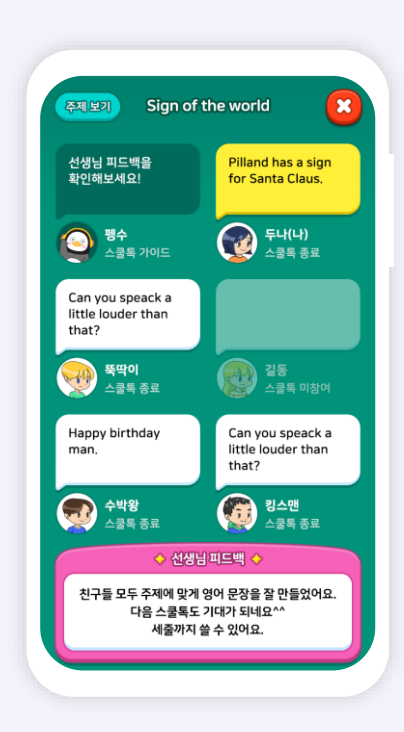

1. [스쿨톡 열림] 탭에서는 스쿨톡 대화방 리스트가 공유되며, [스쿨톡 종료] 탭에서는 종료 상태의 대화방 리스트가 제공됩니다.

2. [입장하기] 버튼을 누르면 대화방 화면 으로 이동합니다.

3. 펭수와 대화를 나눈 기록을 확인할 수 있어요. 채팅 말풍선을 누르고 최신 대화 10건을 확인해 보세요.

4. 수준별 토론을 통해 모둠 학습을 진 행하고, 이에 따른 선생님의 피드백을 받을 수 있어요.

www.ebse.co.kr

1. 토픽별로 수집할 수 있는 물건 리스트 입니다. 수집된, 수집해야 하는 물건을 확 인해 보세요.

◎ 스캔잇

스캔잇 토픽 별 물건 리스트

실내물건

V 01/20

2000

2. 카메라 프레임 영역에 맞춰 촬영해주세요. [카메라] 버튼을 누르면 촬영한 이미지로 사물 인식이 진행됩니다.

0

카메라 촬영

스캔잇 도감

3. 모바일 카메라를 통해 사물이 인식되고, 인식된 사물의 최대 3개가 하단 카드에 수집 됩니다. 4. 인식된 이미지 카드를 선택할 시 해당 단어 카드의 팝업이 띄어집니다. [스피커] 버튼을 누르고 원어민의 음성을 다시 들어볼까요?

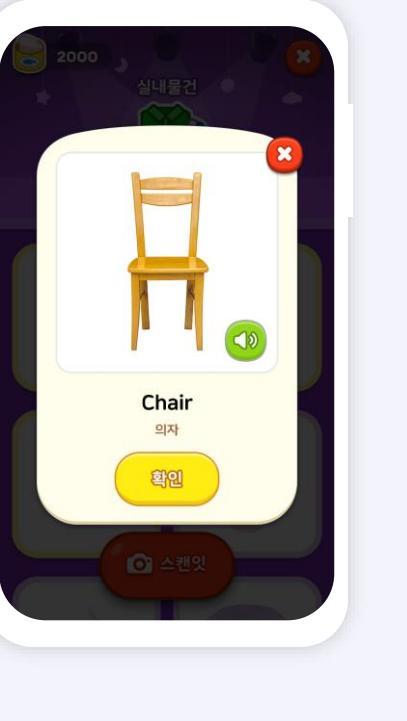

인식된 카드 확인

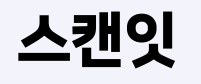

스캔잇은 모바일 카메라를 통해 사물을 인식하고, 인식된 사물의 영어 단어 학습을 제공합니다. 동물 사전, 음식 준비, 실내 물건, 실외 활동으로 구분하여 영어 단어 학습을 증진시킵니다.

사물 인식

스캔잇 도감

# <mark>05</mark>. 자주 묻는 질문

# 자주 묻는 질문

### 1. 앱 설치 관련

# Q AI펭톡 AI펭톡 사용법 설치는 어떻게 하나요? 서비스 상세 이용 안내의 앱 설치를 참고해 주세요. [01] AI펭톡 앱 설치 방법 (p4) >

#### Q 아이패드에는 앱 설치가 안 되나요?

AI펭톡 서비스는 안드로이드 OS 기반의 태블릿 기기, iOS 기반의 아이패드 모두 서비스 제공됩니다.

#### Q 앱 설치가 안 되는 휴대폰, 태블릿이 있어요.

AI펭톡 최소 대응 범위는 Android OS 5.0이상 iOS 10.0이상 부터 입니다. 기기의 OS와 디바이스 정보를 확인하시려면 [설정] > [일반] > [휴대폰 정보] 에서 기기명과 소프트웨어 Android버전을 확인하실 수 있습니다.

### 2. 회원 코드 관련

#### Q 회원 코드가 무엇인가요? 어떻게 사용하나요?

회원 코드는 AI펭톡을 사용하기 위한 학생 회원 ID입니다. AI펭톡을 사용하려면 회원 코드가 필요합니다. 회원 코드가 기억이 안 나면 선생님에게 내 회원 코드를 물어보세요.

#### Q 회원 코드 입력 시계속 오류가 난다고 해요.

선생님께 받은 회원 코드를 정확하게 입력했는지 다시 한번 확인해 주세요. 계속 오류가 난다면 선생님에게 내 회원 코드를 다시 물어보세요.

# 자주 묻는 질문

### 3. Al펭톡 사용법

### Q AI펭톡 사용법 사용 방법이 궁금해요. 서비스 상세 이용 안내의 [03] AI펭톡 사용하기 > 를 참고해 주세요.

#### Q 토픽 월드는 어떤 학습인가요?

교과서 토픽 중심으로 이루어진 영어 듣고 따라 하기 학습 메뉴입니다. 학년 수준별 월드로 구성되어 있습니다. 월드 학습 메뉴 상세 이용 방법은 [<u>03</u>] AI펭톡 학습하기 - 월드> 를 참고해 주세요.

#### Q 렛츠톡은 어떤 학습인가요?

AI펭수와 학생들이 에피소드 주제에 따라 자유롭게 영어로 대화를 나눠보는 학습 메뉴입니다. 에피소드별 미션이 주어지며 영어 대화에서 해당 미션 키워드 문장을 이야기하면 미션을 성공하게 됩니다. 렛츠톡 학습 메뉴 상세 이용 방법은 [03] AI펭톡 학습하기 - 렛츠톡> 을 참고해 주세요.

#### Q 스피킹은 어떤 학습인가요?

스피킹은 일상생활에서 자주 사용되는 대화 주제를 기반으로 상황을 선정하여, 실용적인 회화표현 말하기 학습을 제공합니다.

스피킹 학습 메뉴 상세 이용 방법은 [03] AI펭톡 학습하기 - 스피킹> 을 참고해 주세요.

#### Q 스캔잇은 어떤 학습인가요?

모바일 카메라를 통해 사물을 인식하고, 인식된 사물의 영어 단어 학습을 제공합니다. 초등학생들이 쉽게 접할 수 있는 생활 속 물건 등을 통해 단어를 익히는 학습을 제안합니다. 스캔잇 학습 메뉴 상세 이용 방법은 [<u>03] Al펭톡 학습하기 - 스캔잇></u> 을 참고해 주세요.

#### Q 스쿨톡은 어떤 학습인가요?

초등영어 학습 주제 및 어휘를 기반으로 토론 영상과 모둠 토론 주제가 제공됩니다. 토론 주제 영상, 수준별 토론 주제를 통해 모둠 학습이 지원되고, 선생님께 피드백을 받을 수 있답니다. 스쿨톡 학습 메뉴 상세 이용 방법은 [03] AI펭톡 학습하기 - 렛츠톡> 을 참고해 주세요.

우리 친구들이 열심히 따라 하고, 펭수와 대화를 많이 하게 되면, AI펭톡은 내년에 친구들이 하는 말을
 더 잘 알아듣고 이해해서, 다양한 질문에도 재미있는 대답을 해줄 거예요.

#### Q 학생용 PC 웹사이트는 없나요?

학생용 PC 웹사이트는 <u>www.ebse.co.kr</u>에서 운영되고 있습니다. PC 웹사이트에서는 AI펭톡 영어 말하기 학습은 물론, 학생들이 본인의 학습 현황을 더 자세히 살펴볼 수 있습니다.

# 감사합니다.

총괄기획 및 검토 : EBS 개발 및 제작 : NHN 컨소시엄

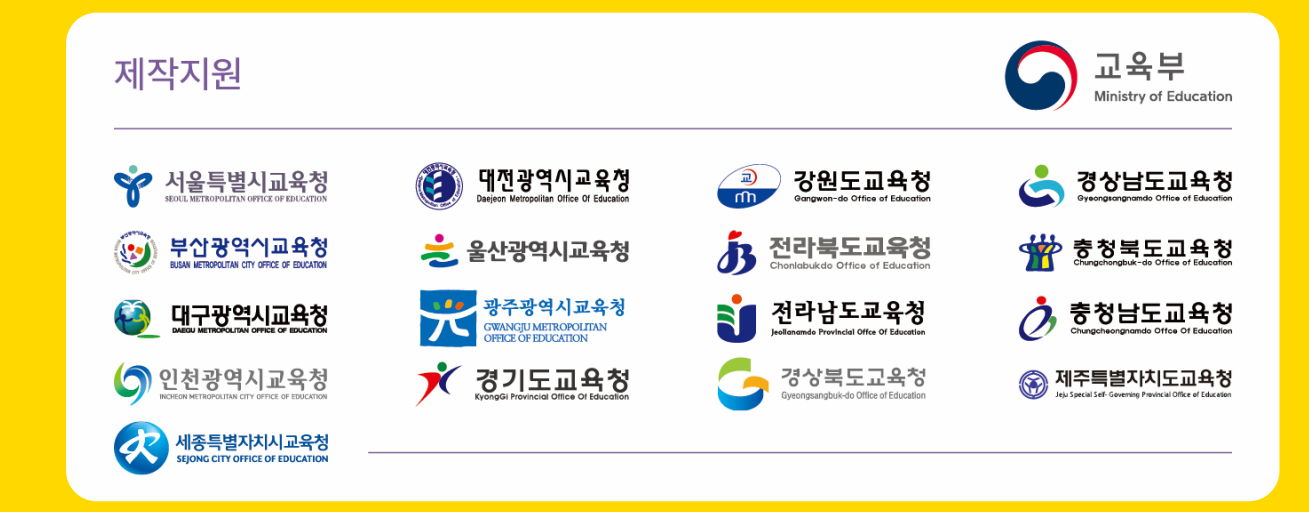